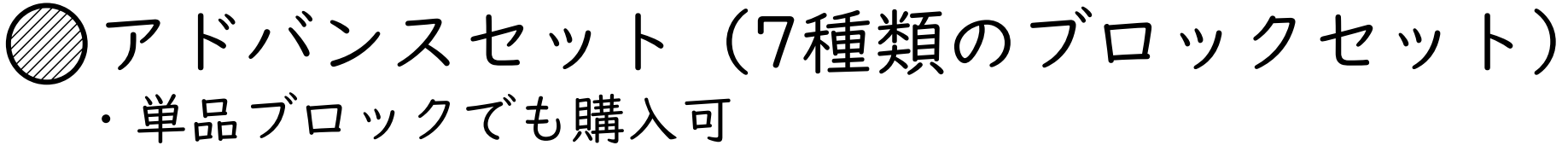

・スターターセット(ボタン・LED・動き)

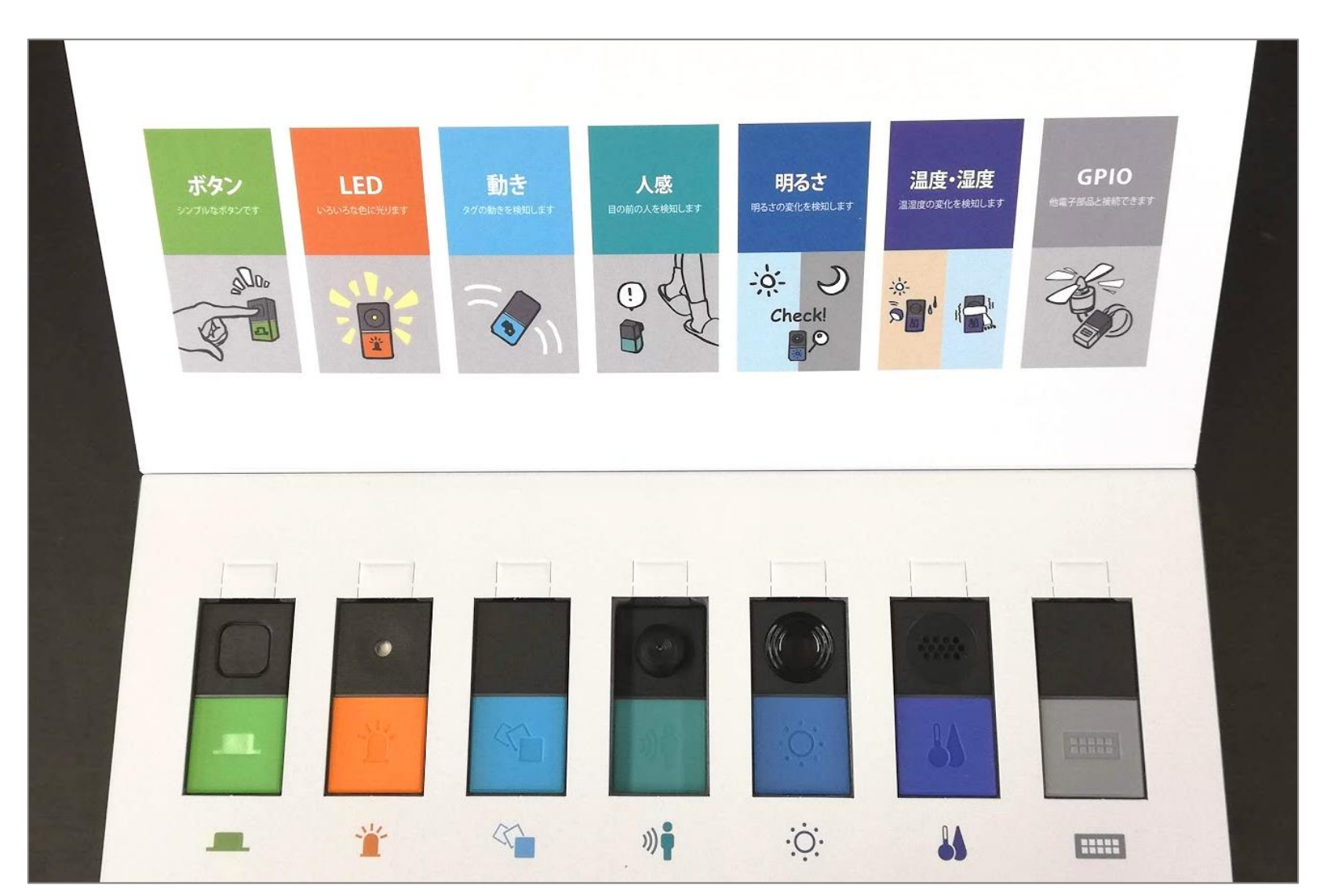

# MESHアプリのインストール

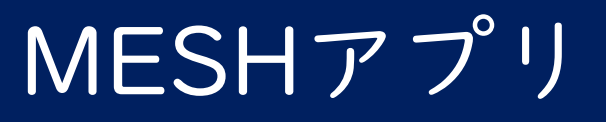

### ◎MESHアプリをダウンロード → インストールします

## https://meshprj.com/jp/app/

MESHアプリ

#### アプリをダウンロードして、MESHをはじめてみよう!

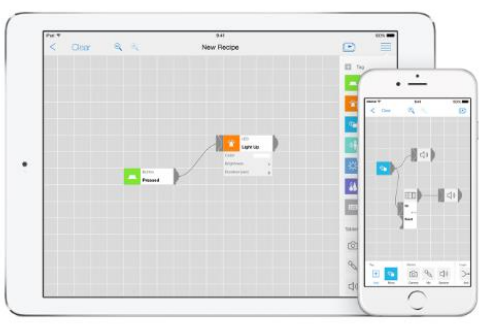

MESHブロックと連携して、さまざまなことを実現可能にするア プリです。

以下のようなことができます。

- MESHブロック から情報を受け取ったり、送ったりする
- マイク、スピーカー、カメラなどのタブレットやスマホの機
   能を使う
- Philips Hue(ヒュー) などの他の機器をコントロールする
- メールを出したり、インターネット上から情報を取得・送信 する

動作確認済み機種は こちらからご確認ください。

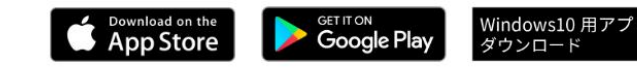

① ipadやiphone

② Andoroidの スマホやタブレット

③ Windows PC (win10)

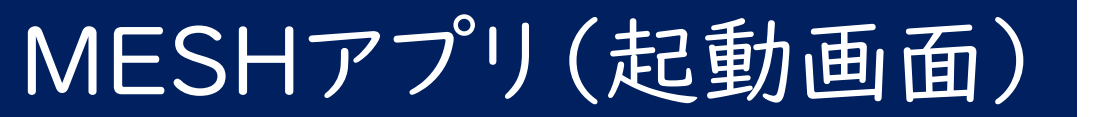

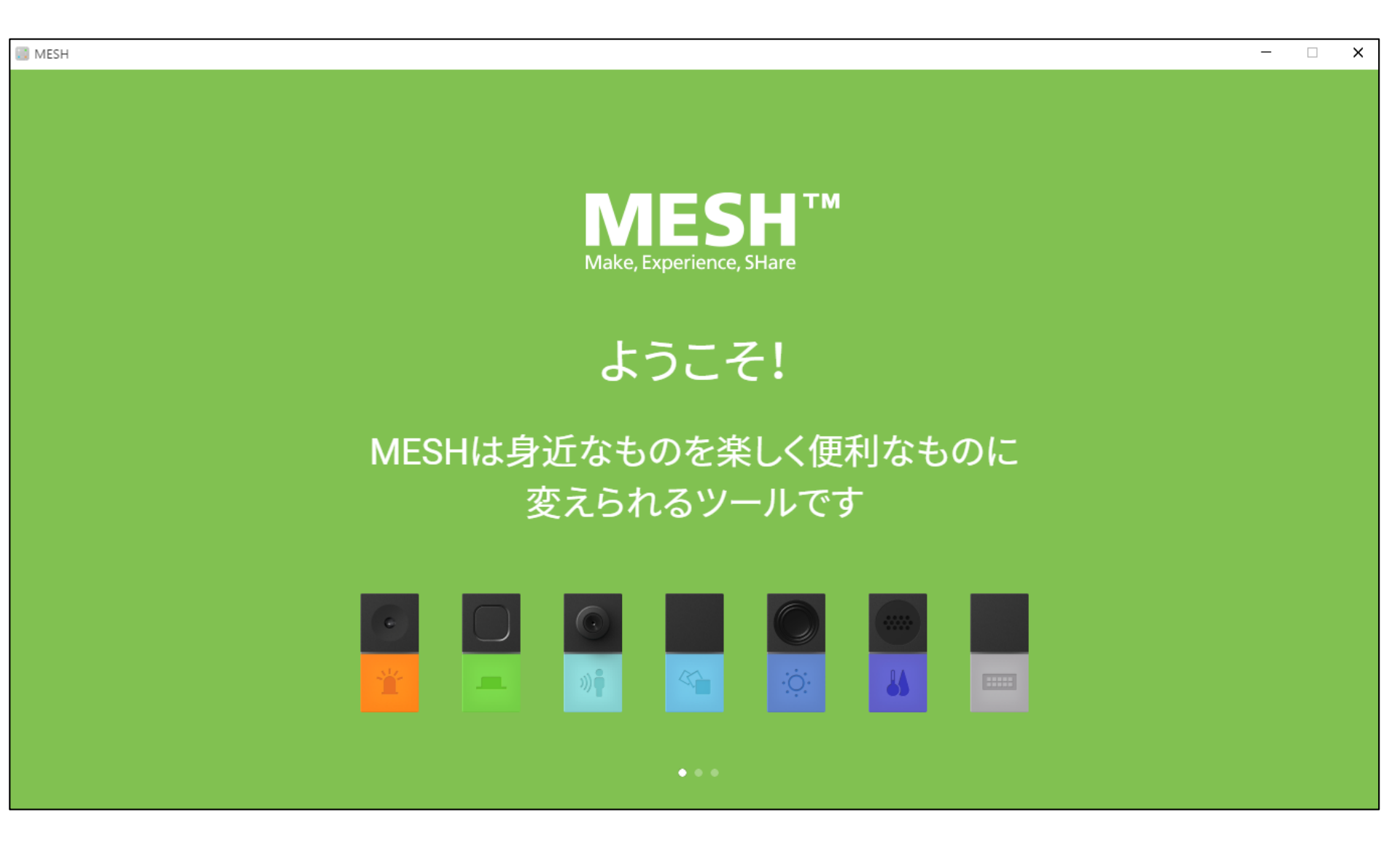

## MESHアプリ(起動画面2)

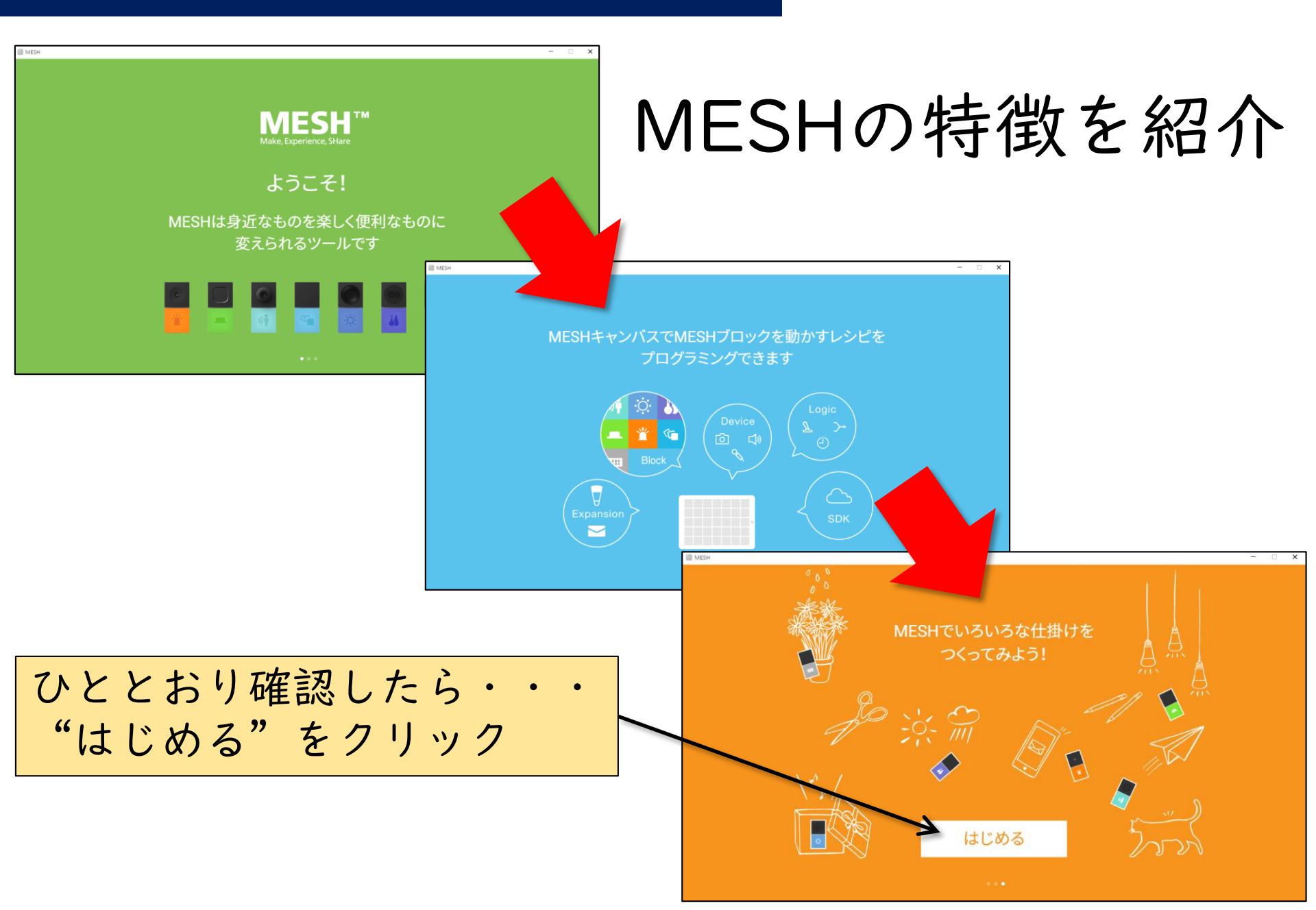

## MESHアプリ(チュートリアル画面)

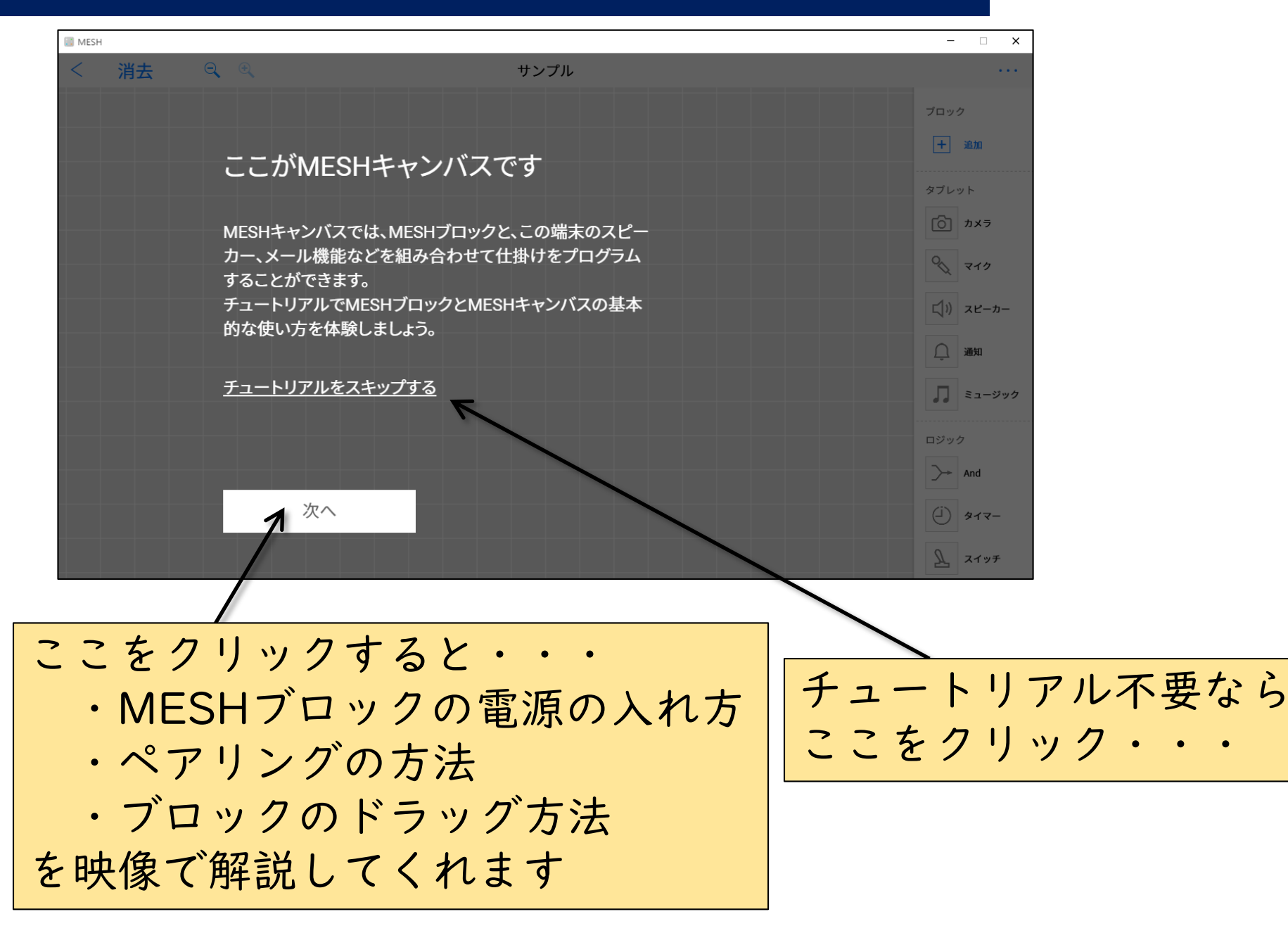

# MESHアプリを使ってみる

## MESHアプリ(初期画面)

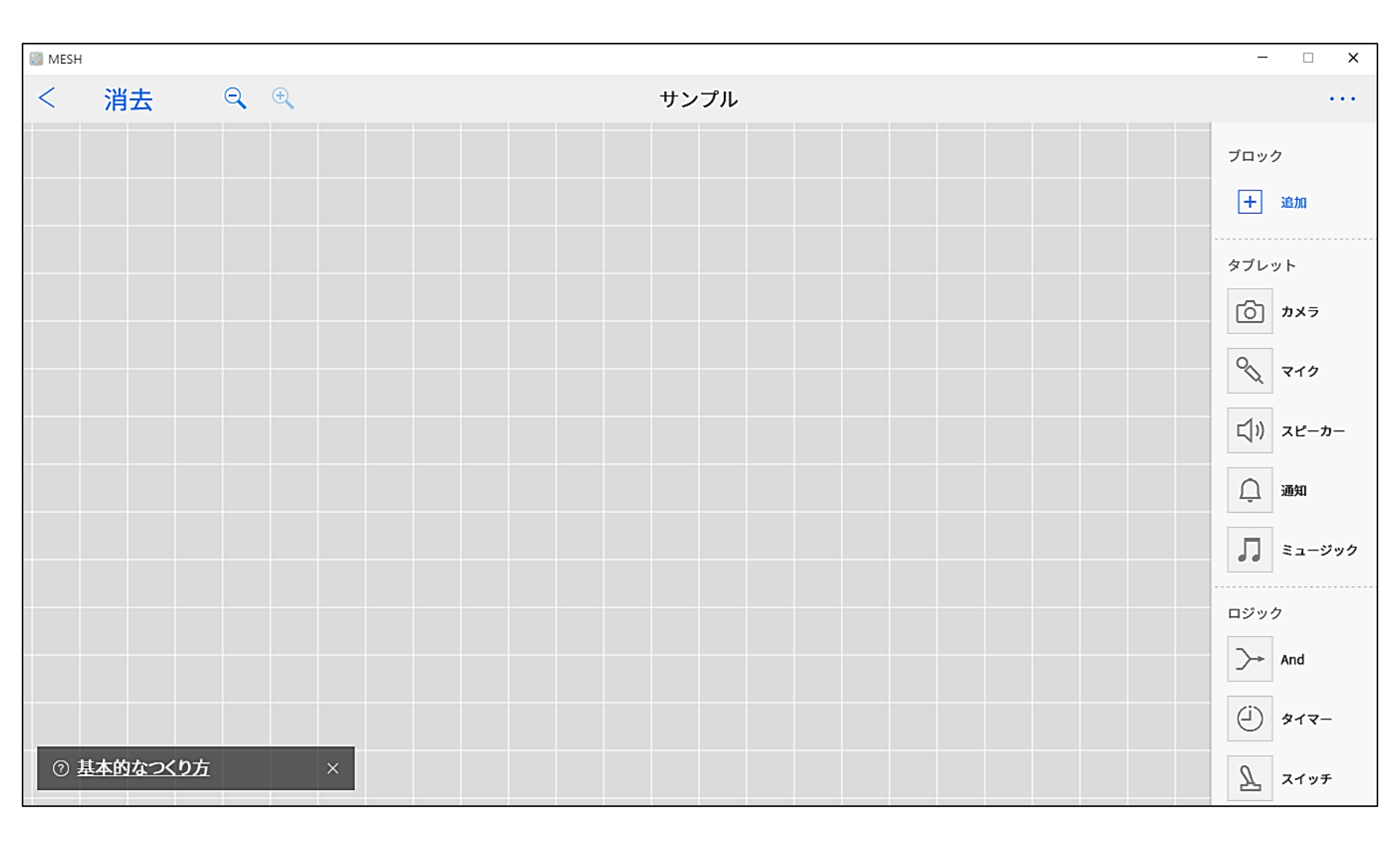

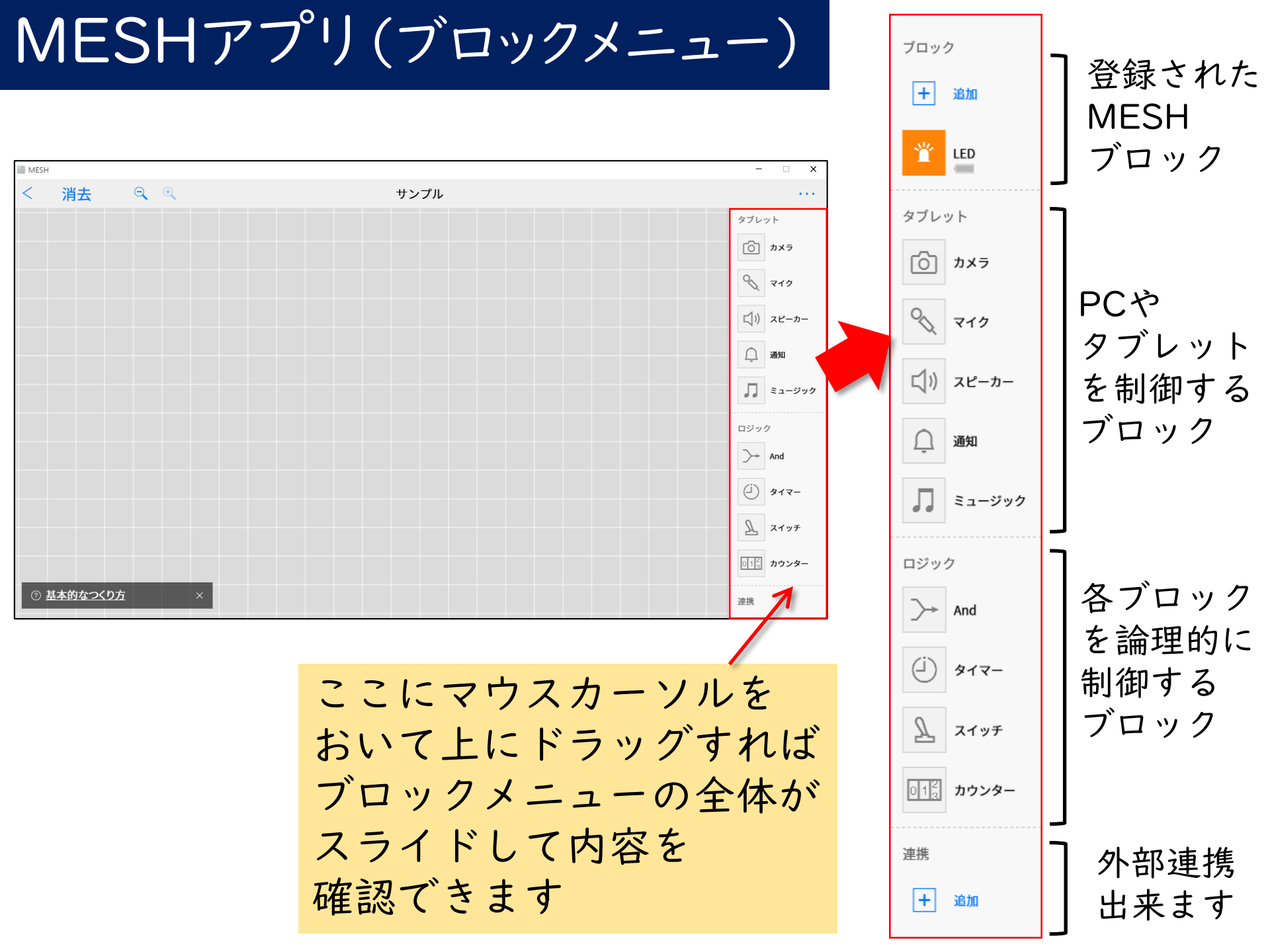

## MESHアプリの使い方 ソフトウェアブロックを 使ってみる

タブレットブロックで簡単なプログラムを作ります(仕様)

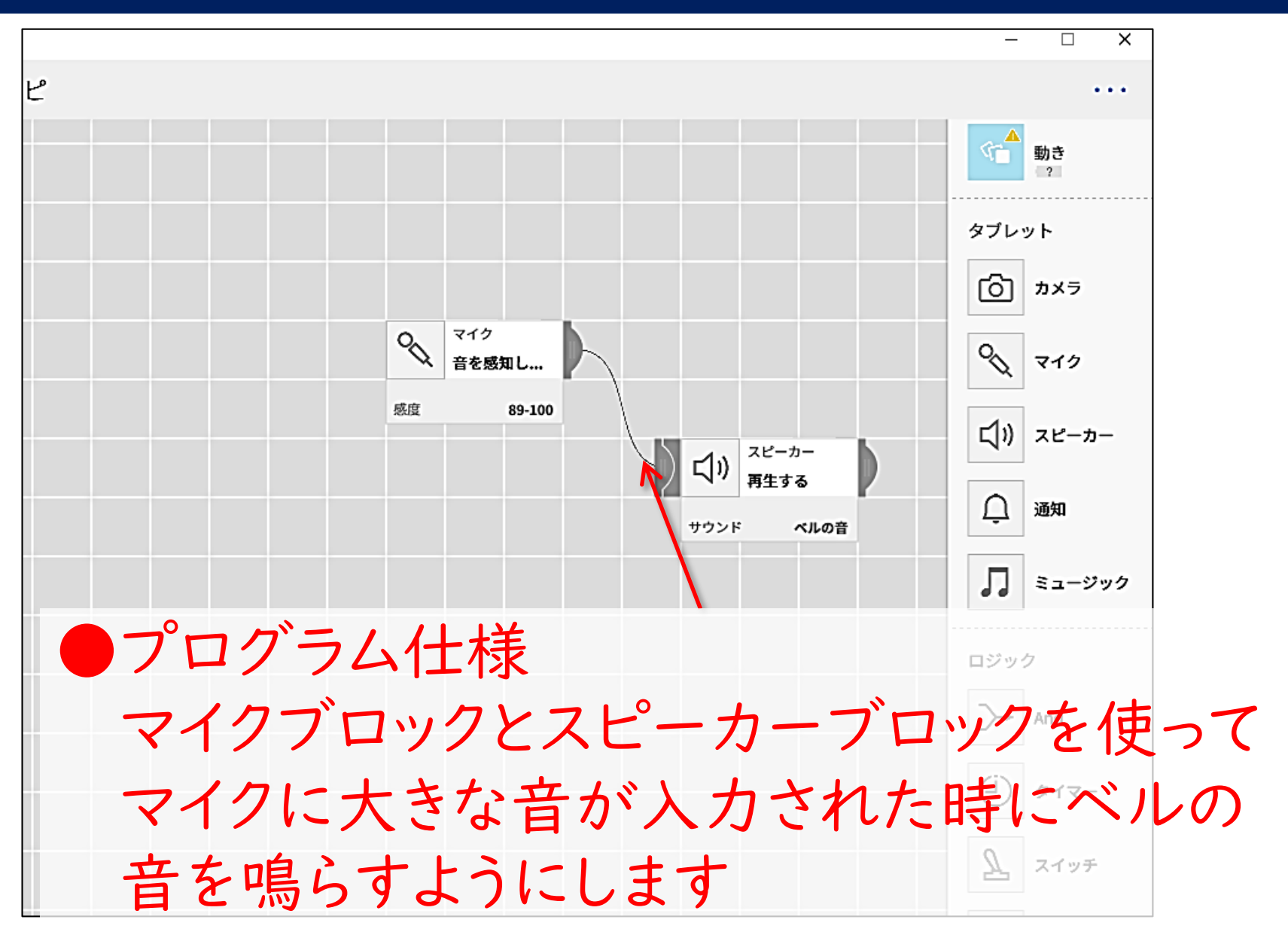

タブレットブロックで簡単なプログラムを作ります

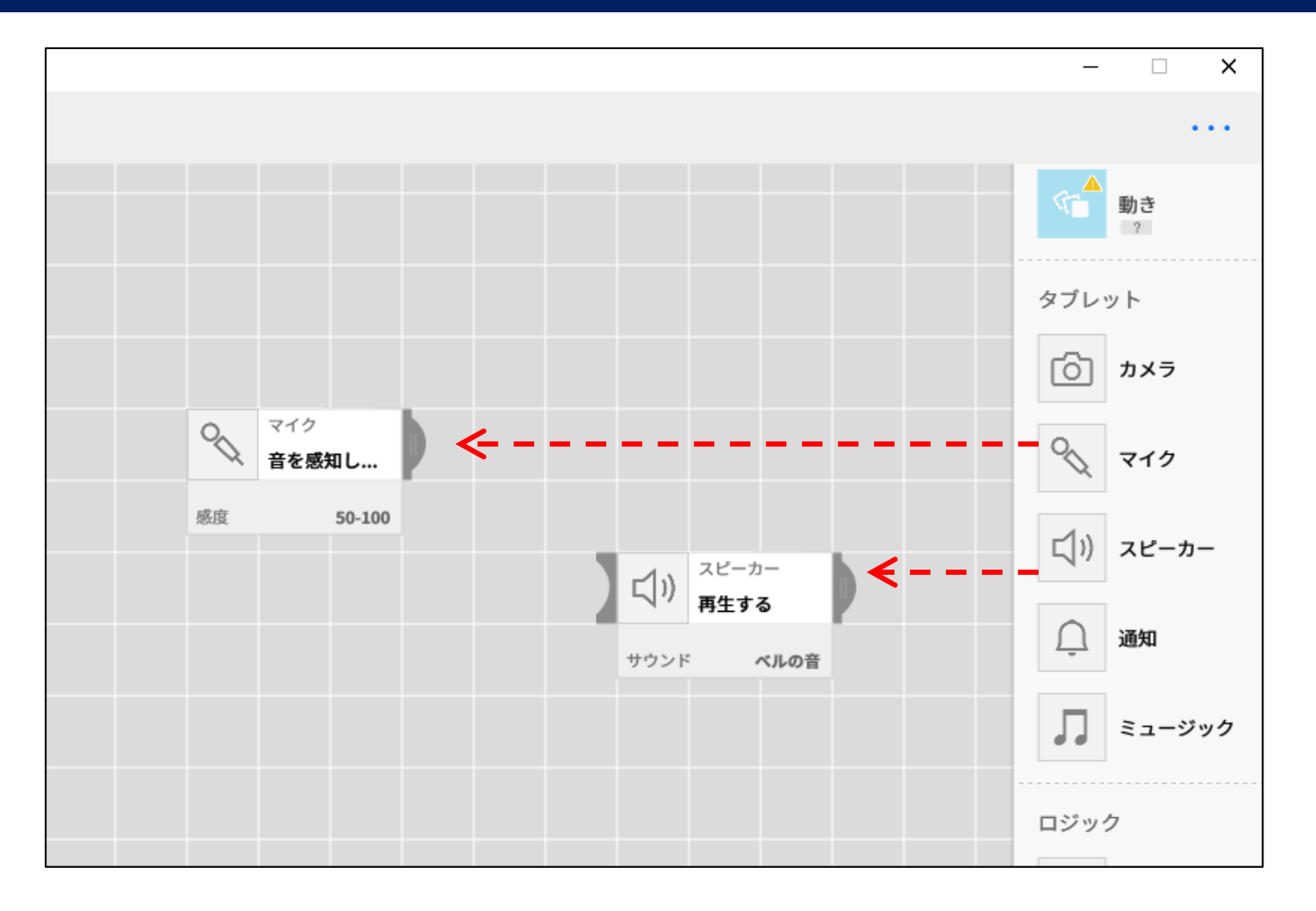

タブレットのマイクとスピーカーブロックをクリックして そのまま水平にドラッグします

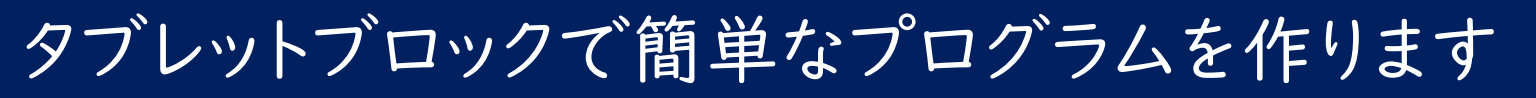

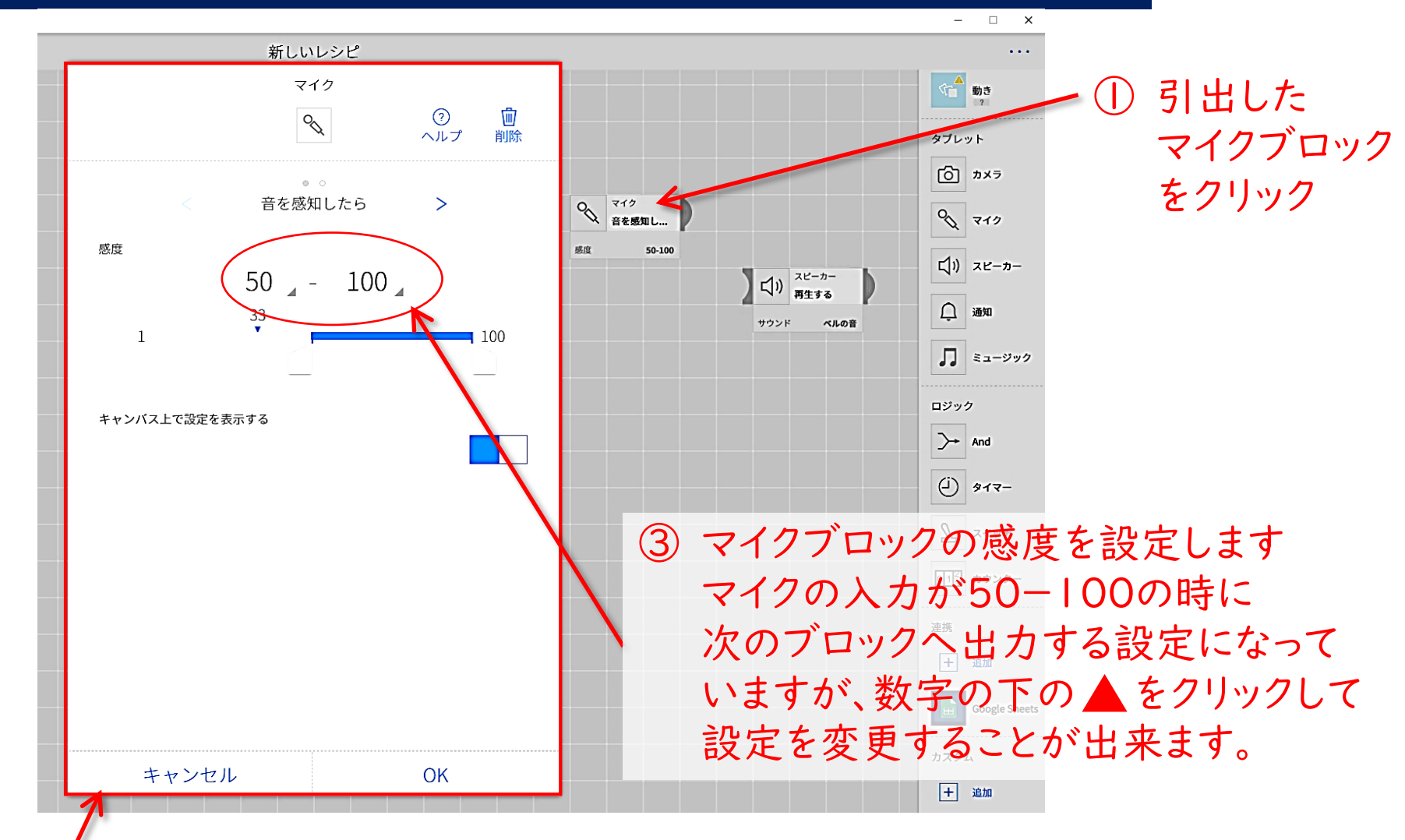

 ② マイクブロックの設定画面が ポップアップするので
 "音の感知条件"を設定します

タブレットブロックで簡単なプログラムを作ります

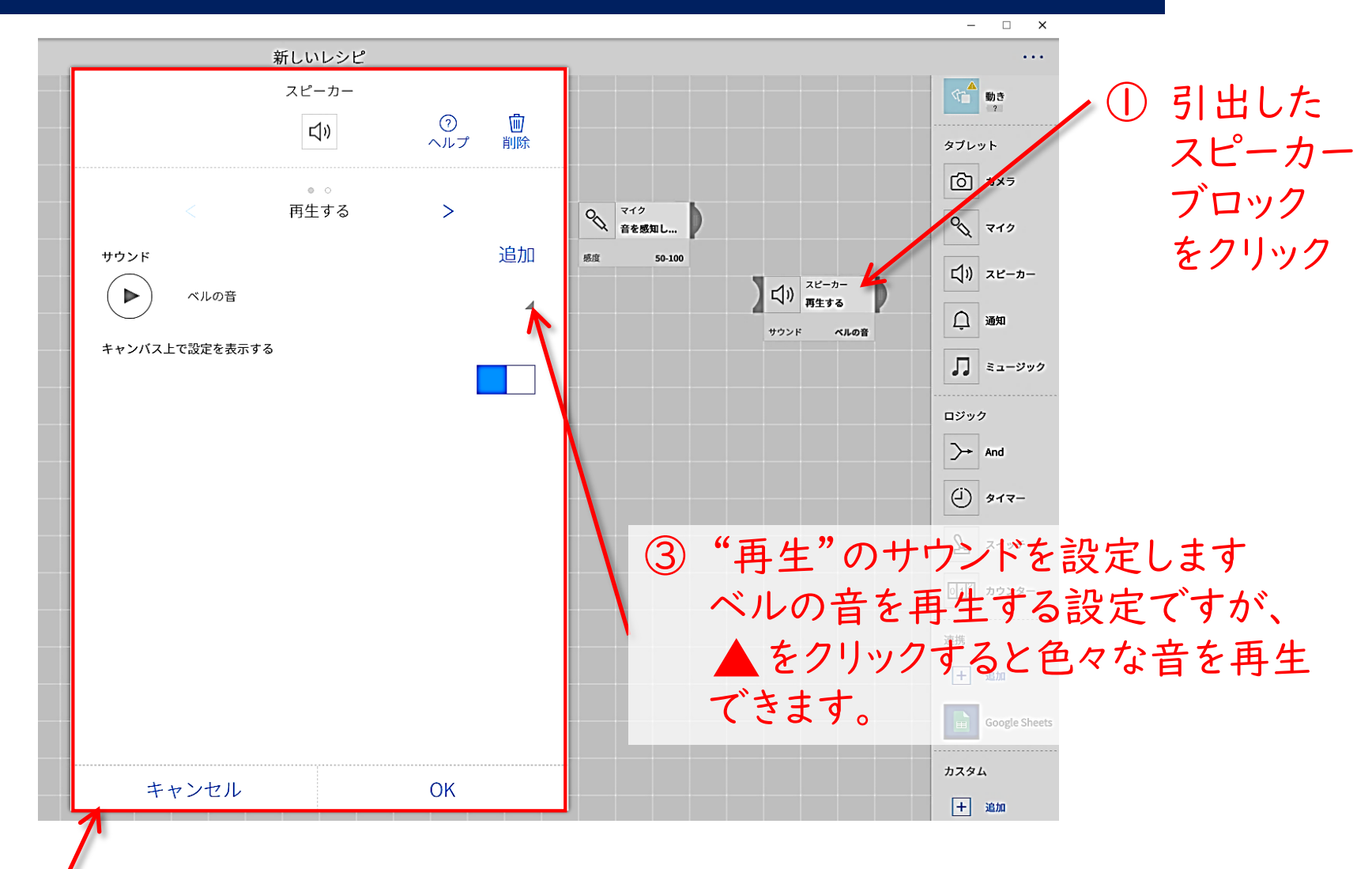

② スピーカーブロックの設定画面が ポップアップするので"再生"の内容を設定します

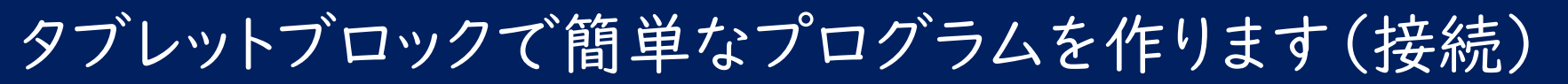

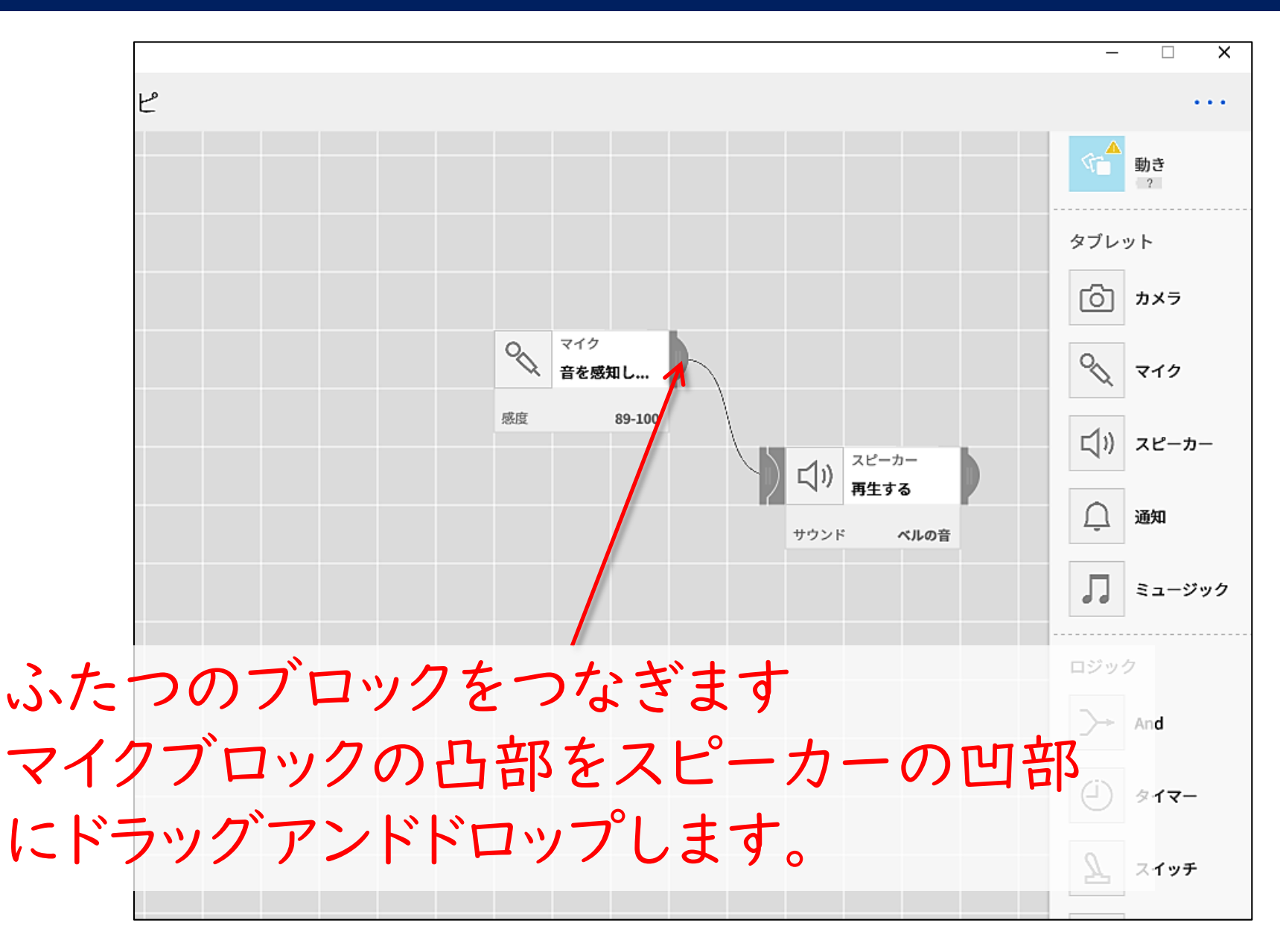

(完成)マイクに向かって声を出してみてください

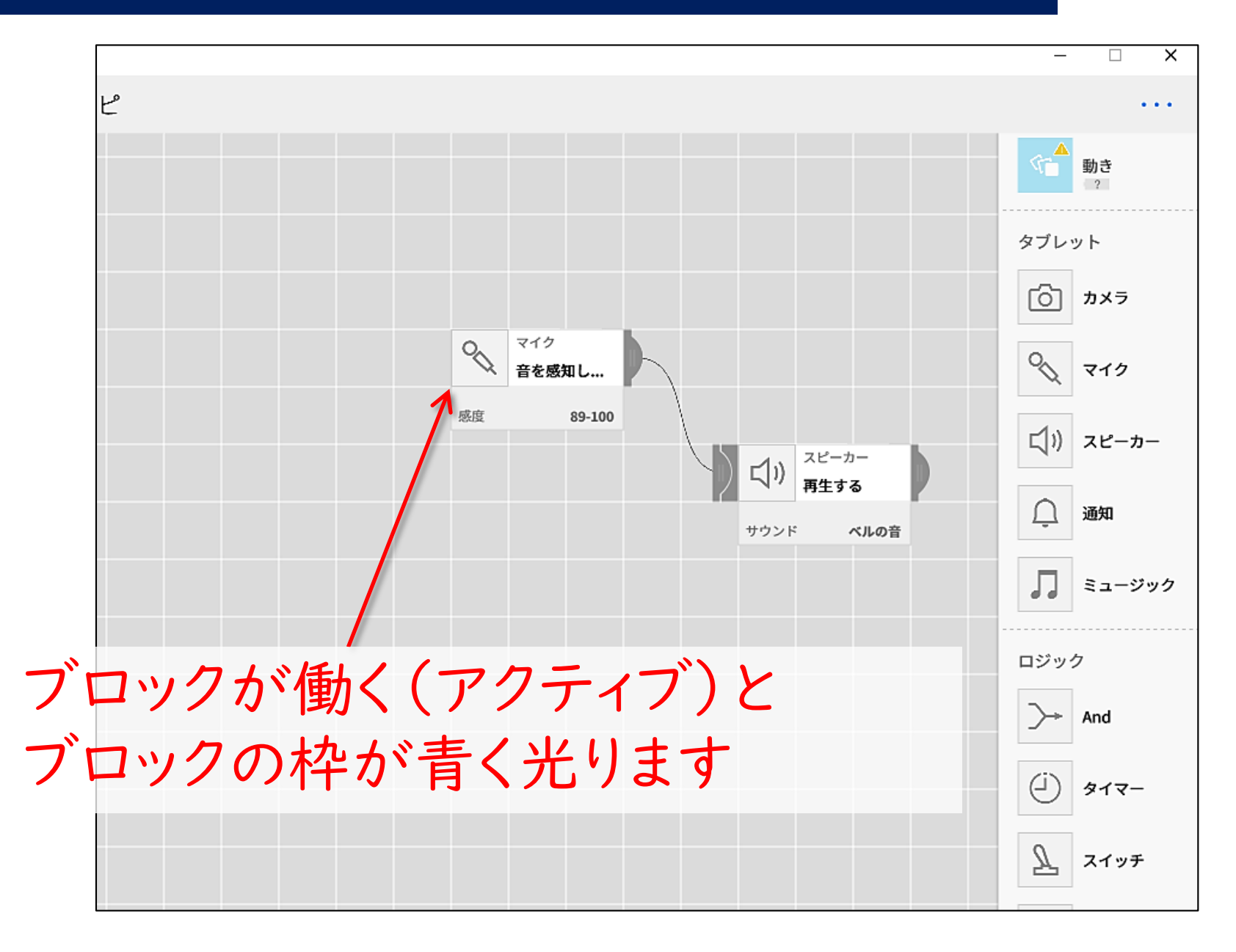

### ブロックの削除方法

- ・ブロックをメニューにドラッグしても削除できない
- ・ブロックをクリックします(左右どちらでもOK)

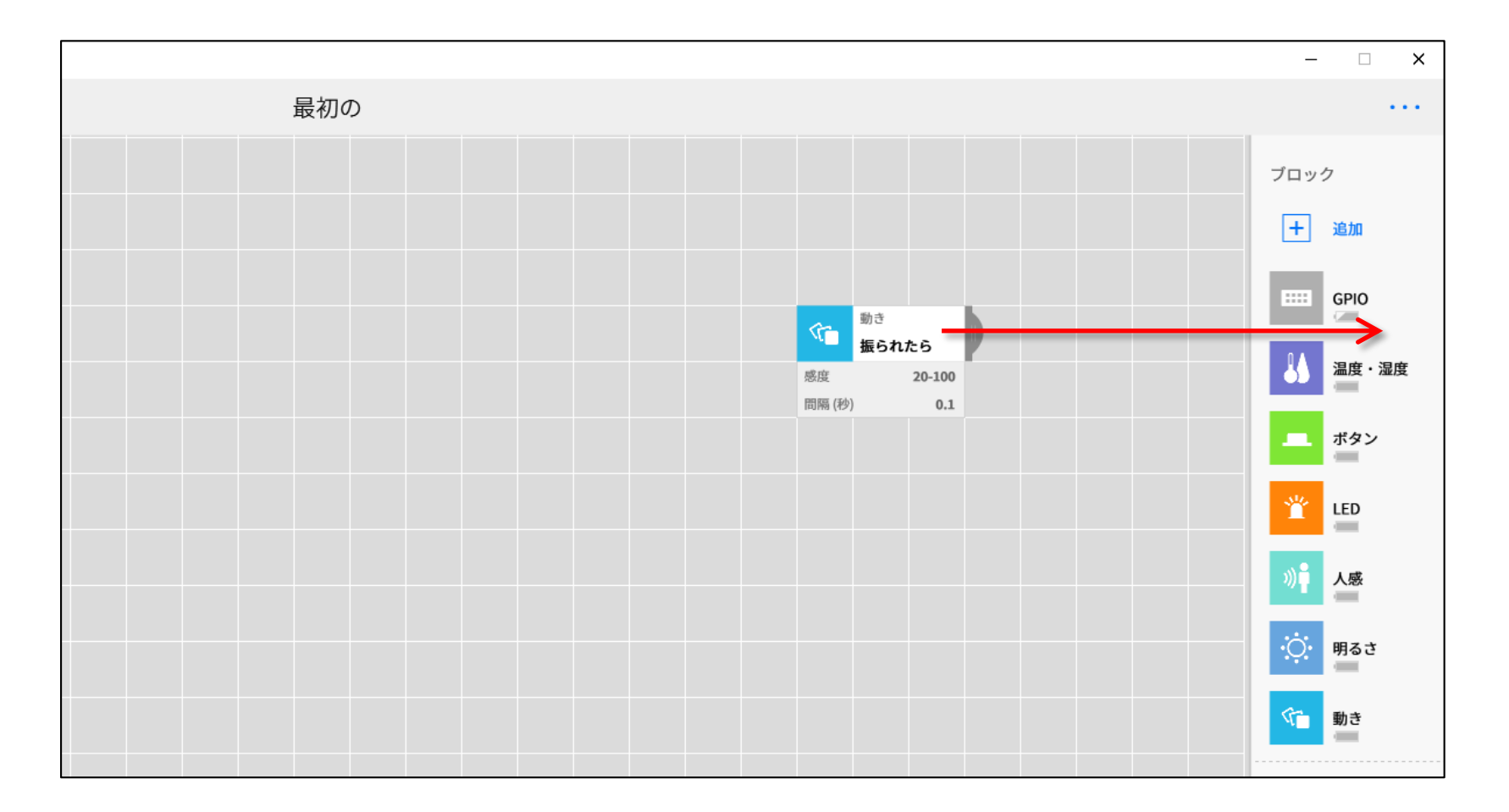

### ブロックの削除方法

### ブロックをクリックするとブロックのプロパティ ウィンドウが現れるので削除をクリックする

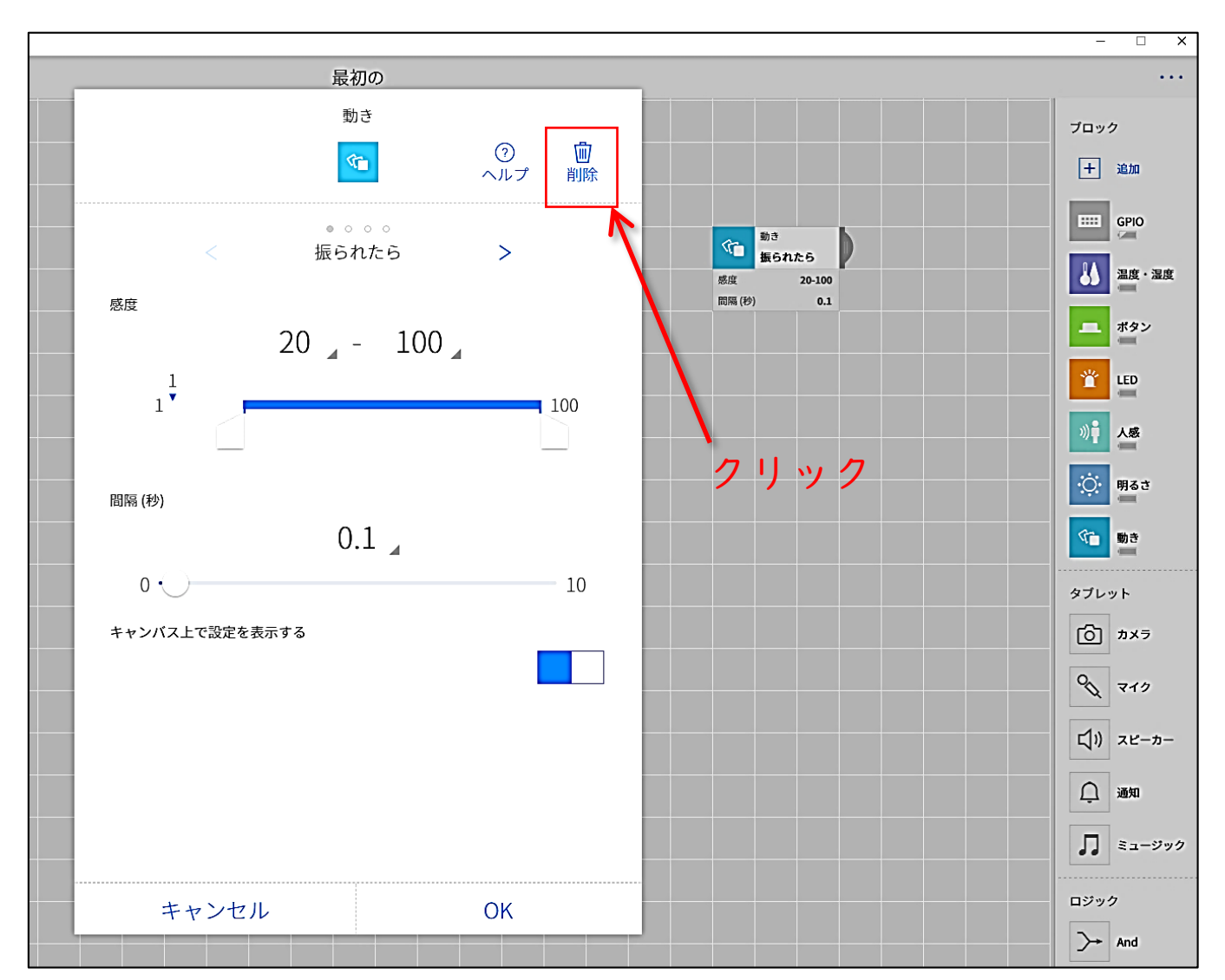

# スピーカーブロックに 自分の声を録音しよう

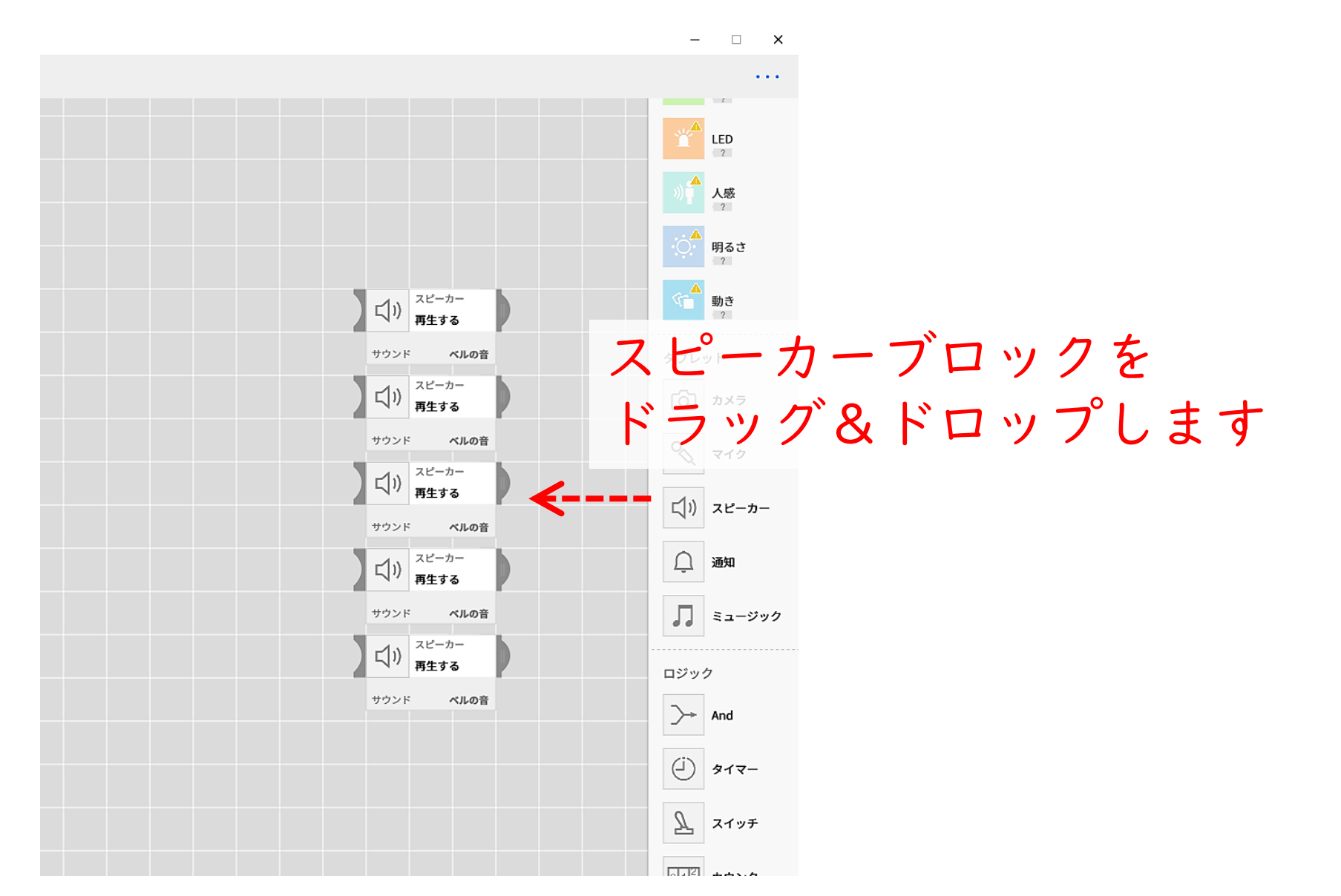

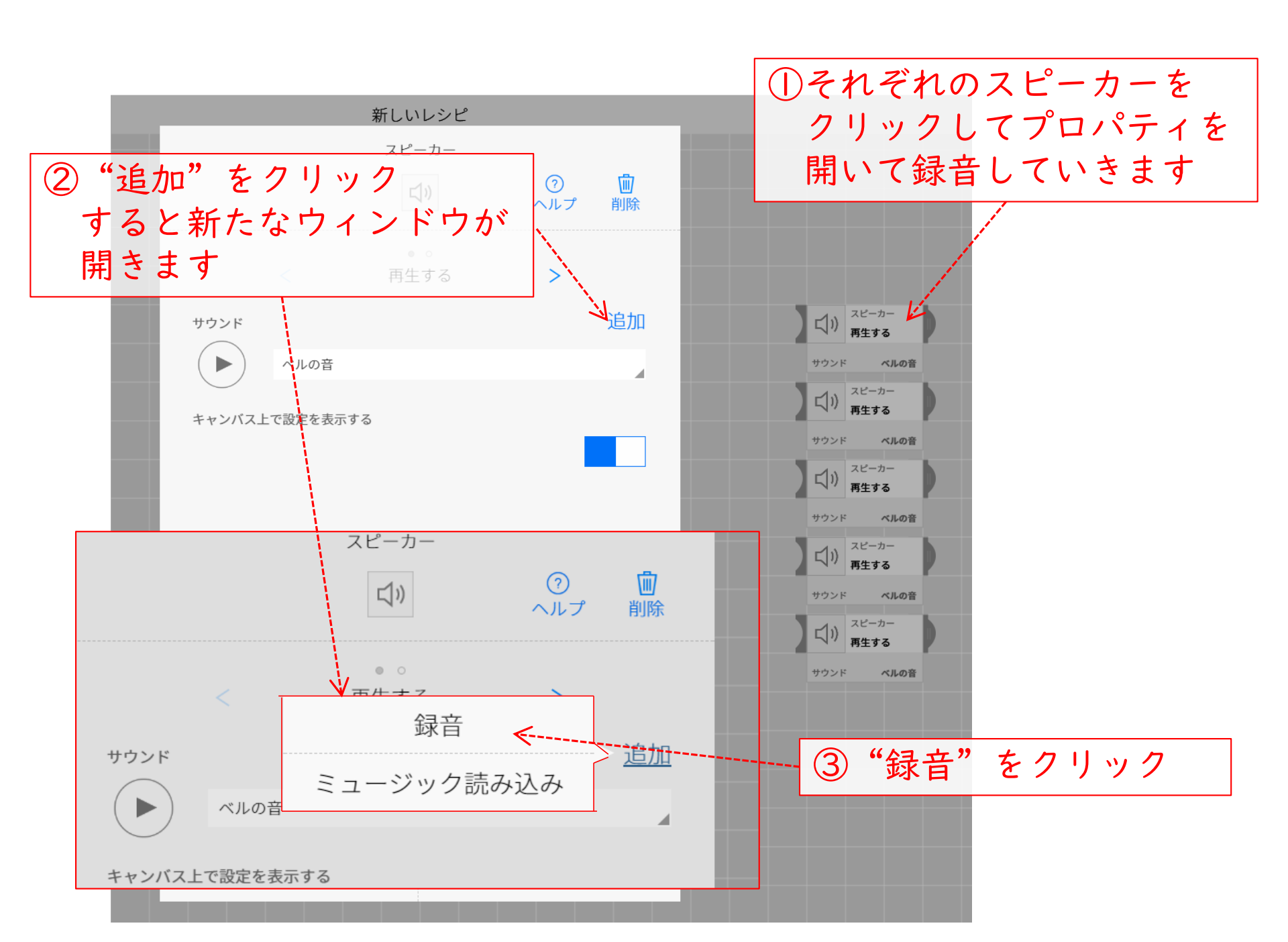

### ●録音モードになるので、 ここで自分の声を録音しましょう

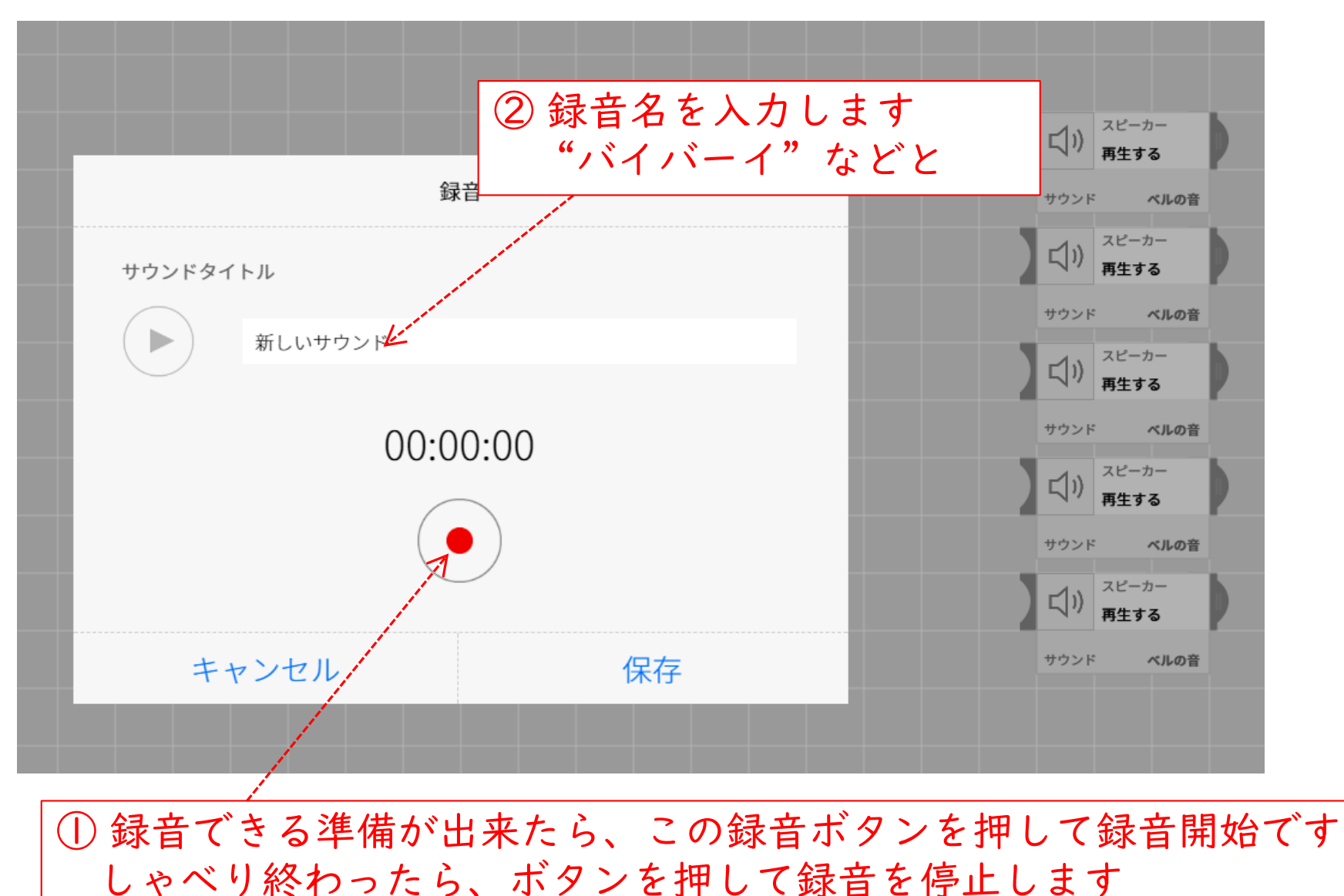

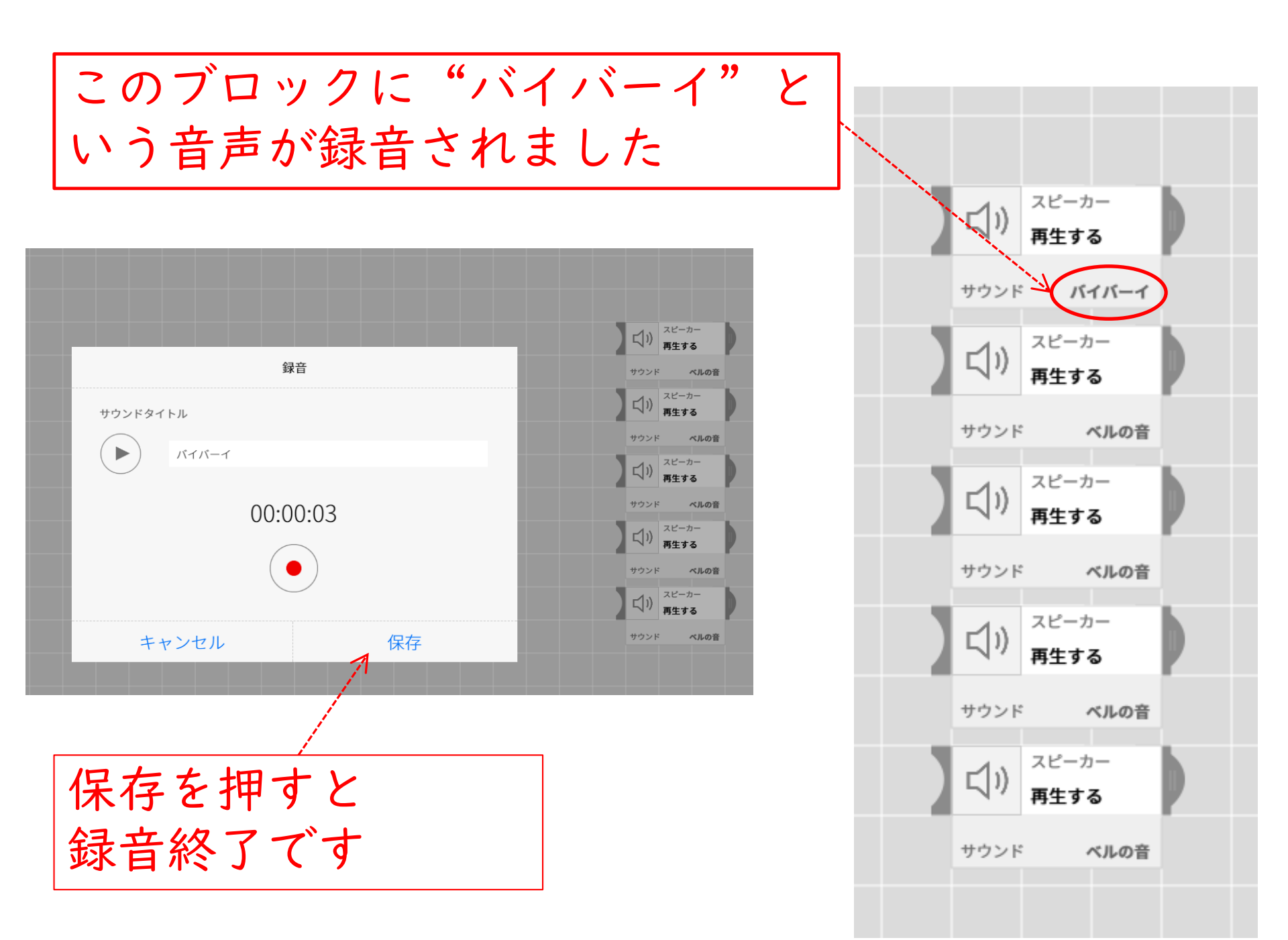

| ズビーカー<br>再生する                |
|------------------------------|
| サウンド バイバーイ                   |
| ズ <sup>ピーカー</sup><br>再生する    |
| サウンド こんにちは                   |
| くり) <sup>スピーカー</sup><br>再生する |
| サウンド <b>遊びましょう</b>           |
| ズリ) スピーカー<br>再生する            |
| サウンド 勉強ちゅうです                 |
| スピーカー<br>再生する                |
| サウンド またこんど                   |
|                              |

## 5個のブロックに → 音声が録音出来ました。

クリックしてスピーカーの プロパティを開きます

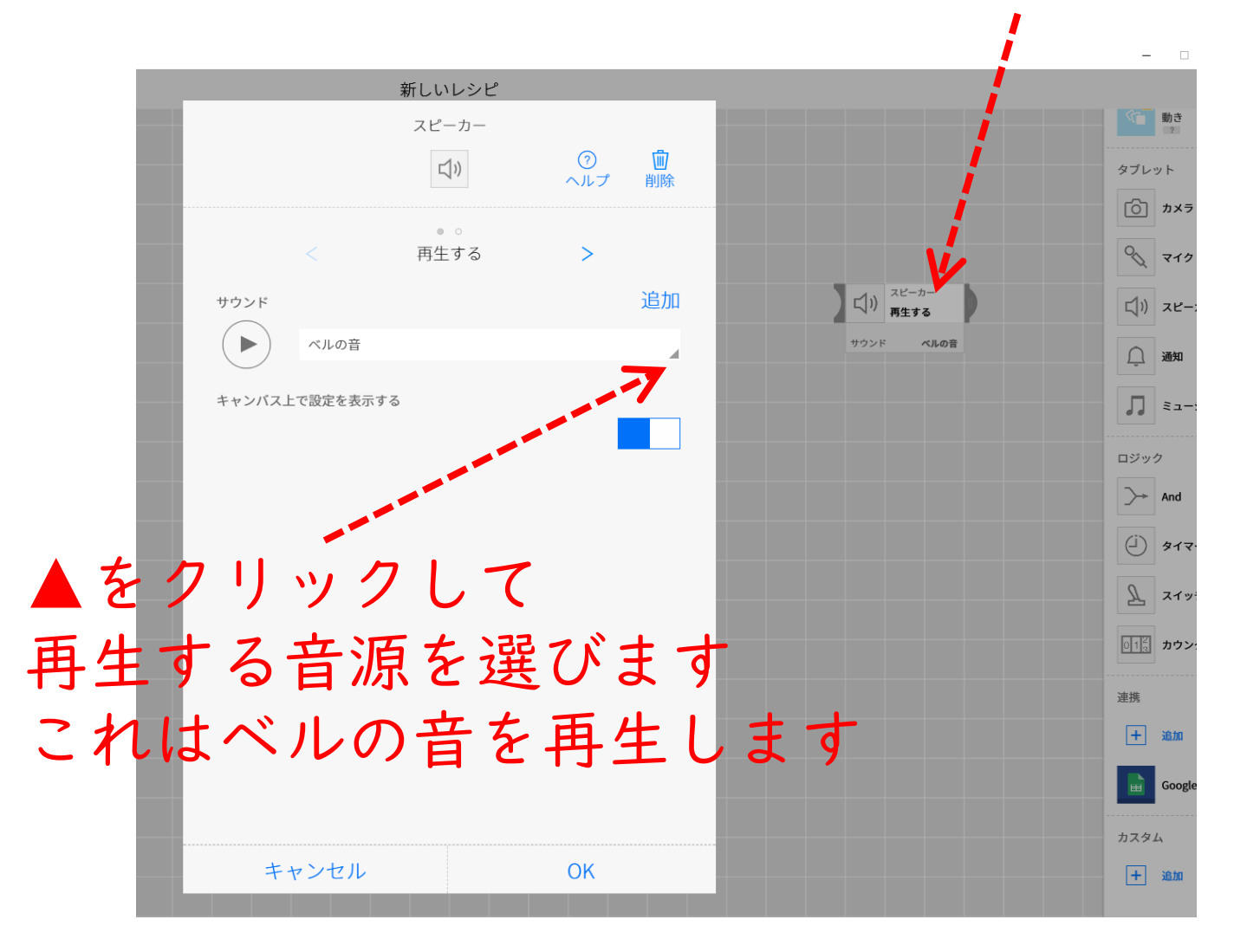

# パソコンやタブレットを 音声変換装置にしてみよう

5個のスピーカーを切替えるスイッチブロックを使います

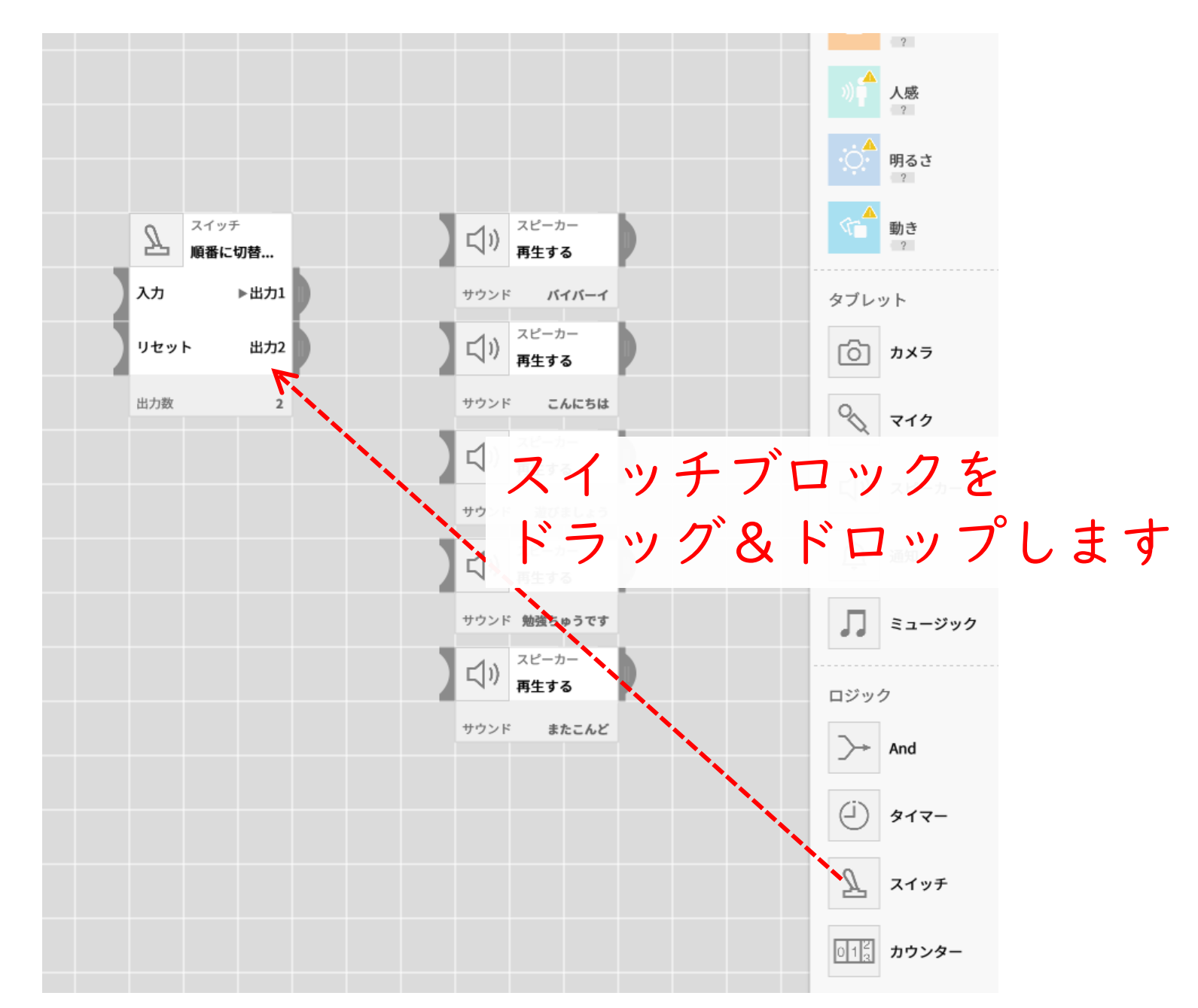

スイッチブロックを クリックしてプロパティを 開きます

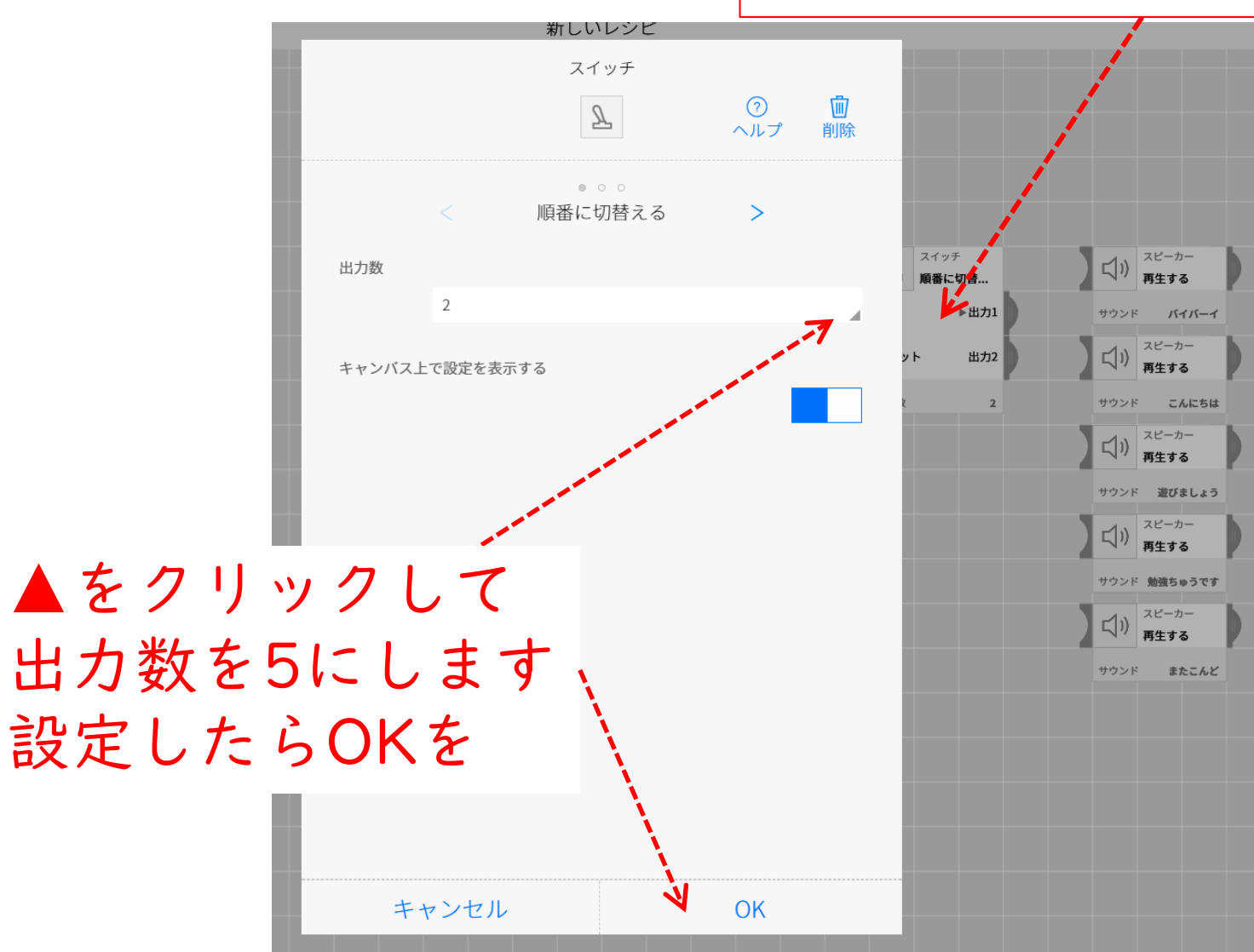

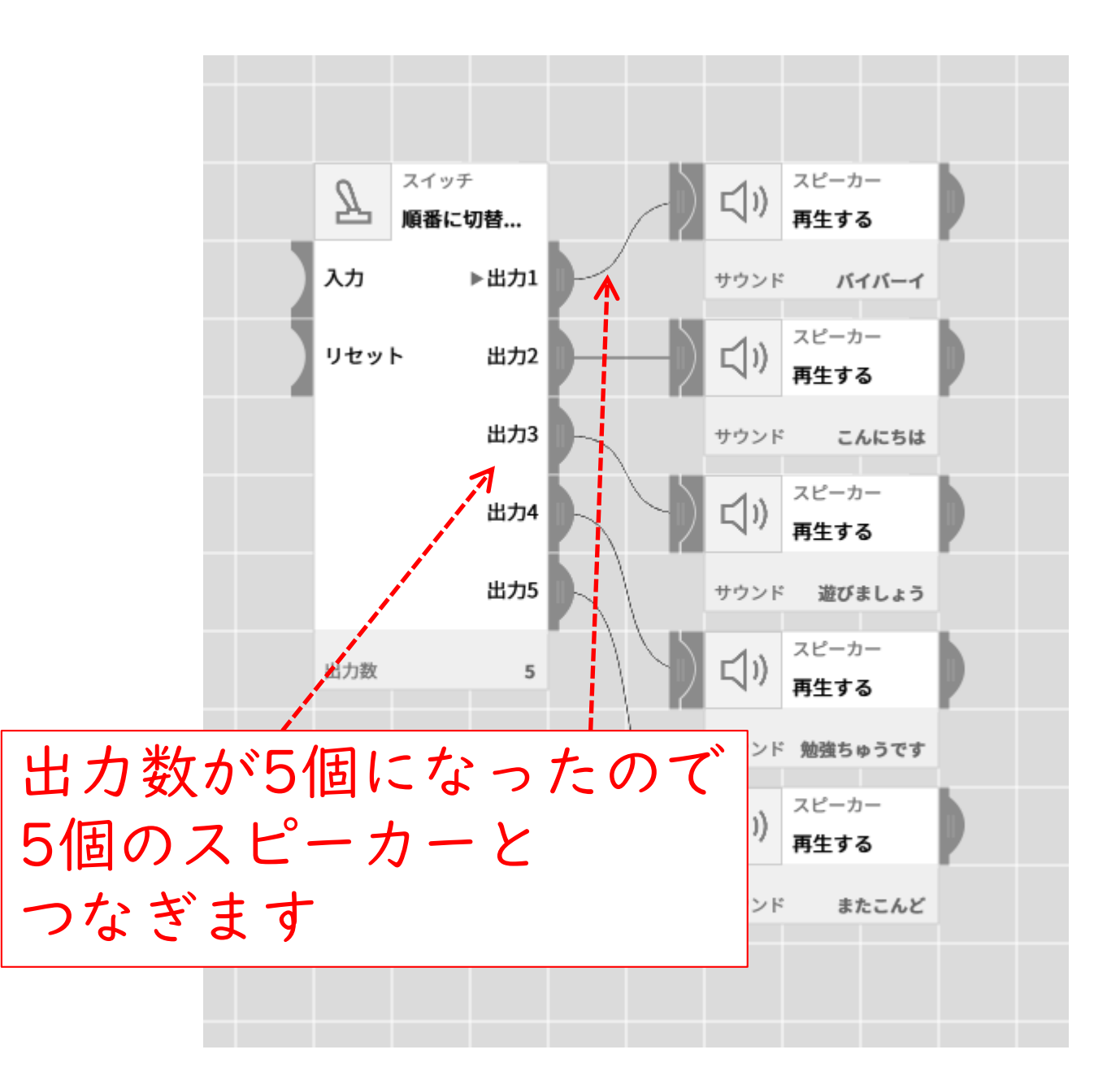

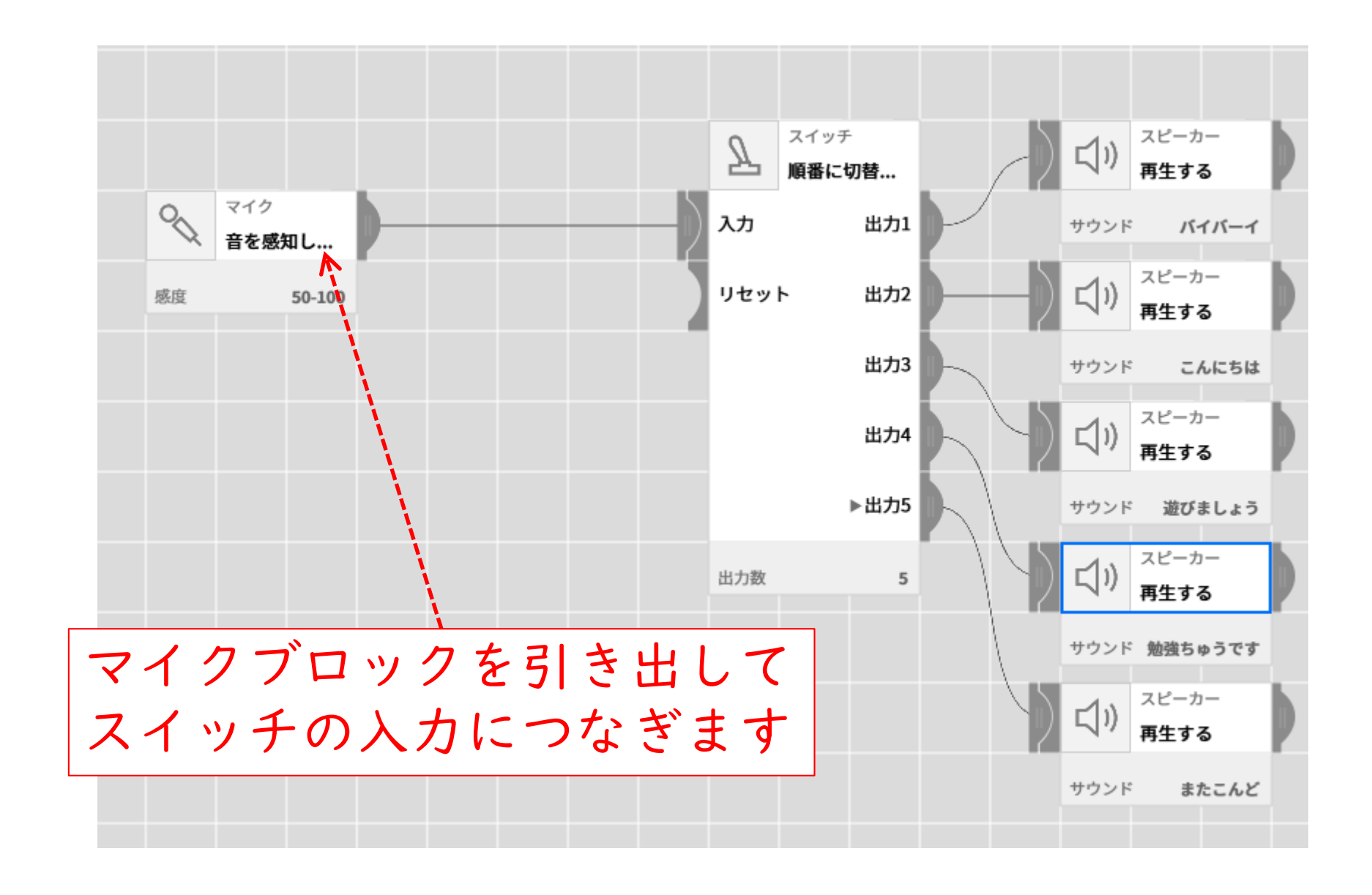

## マイクに音が入る度に録音した音声を 順番に切替えて再生します。

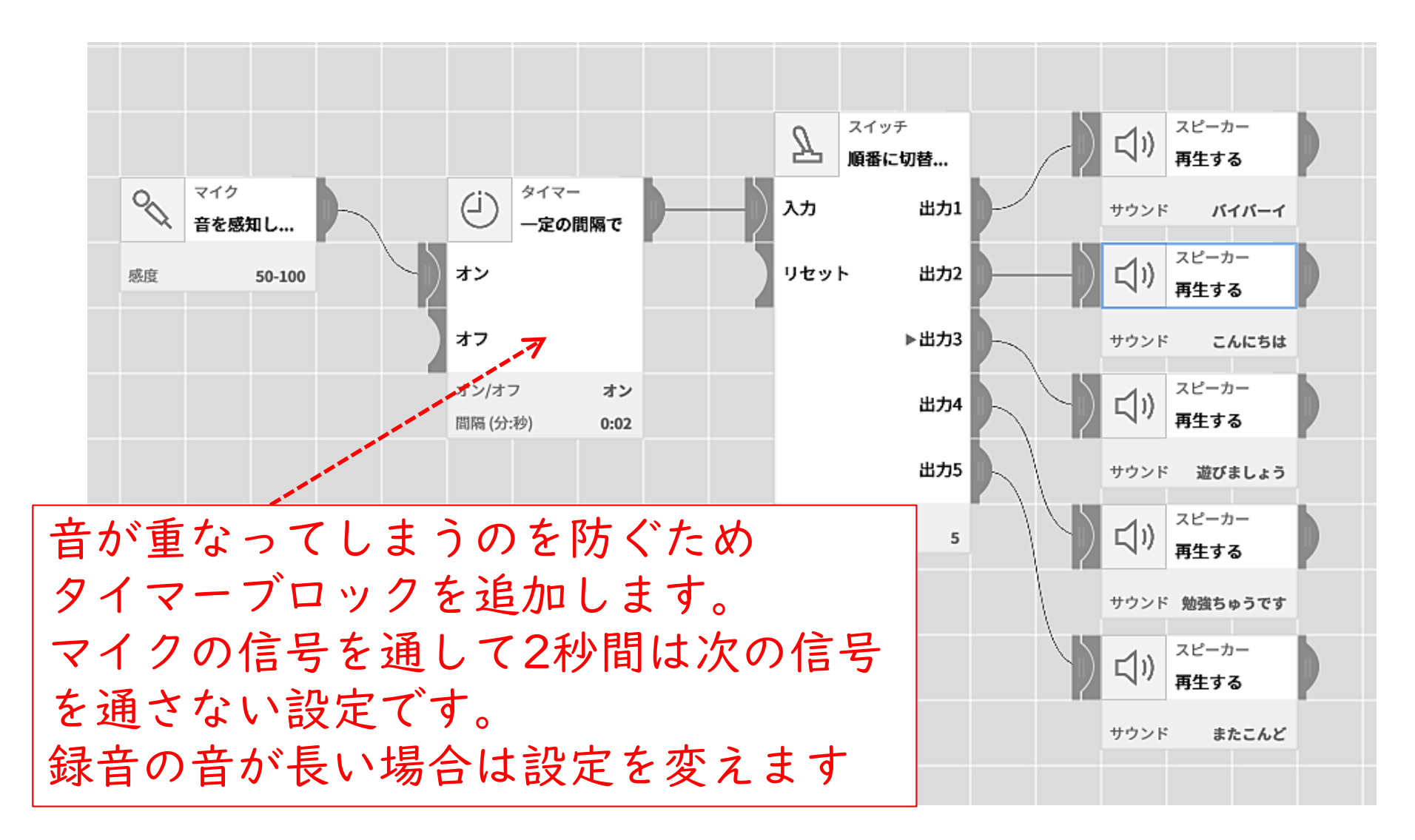

## MESHの電源スイッチ 電源ON/OFF 充電の方法

## MESHの電源スイッチ ON/OFFの方法

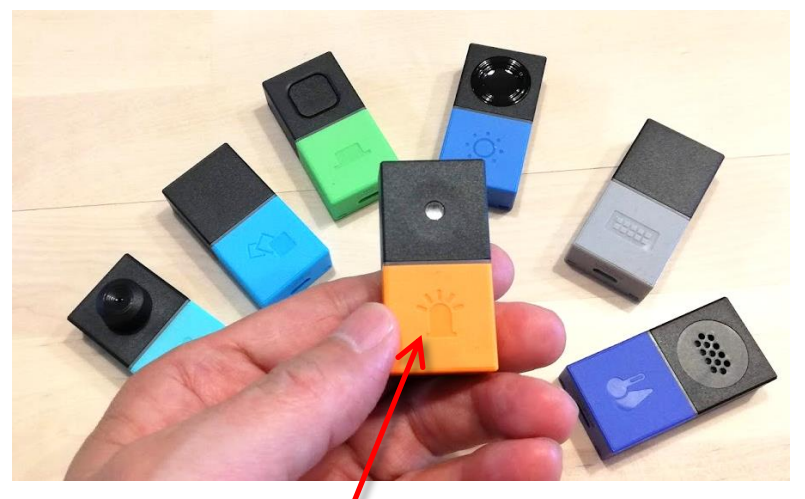

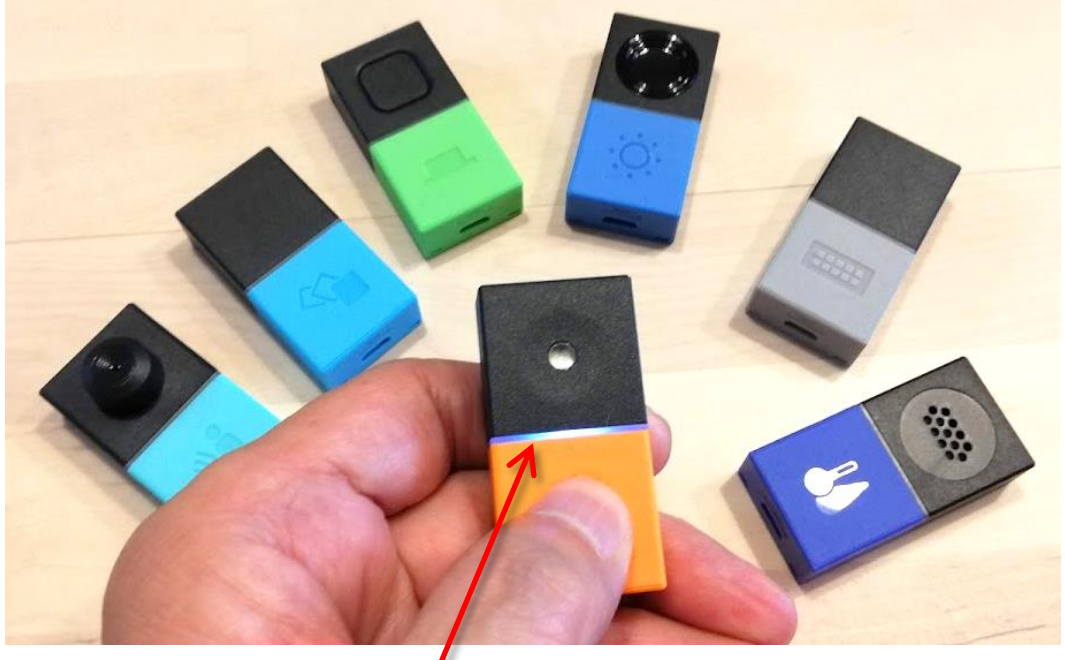

電源スイッチは 各MESHブロックの カラー部分(ラバー部分)

・長押し(2秒以上)すると ココが白く光ります

・押すたびに電源の ON/OFFが変わります

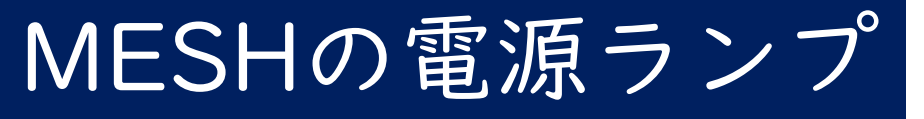

# ・電源が入っているかどうか? ボタンを押して確認します

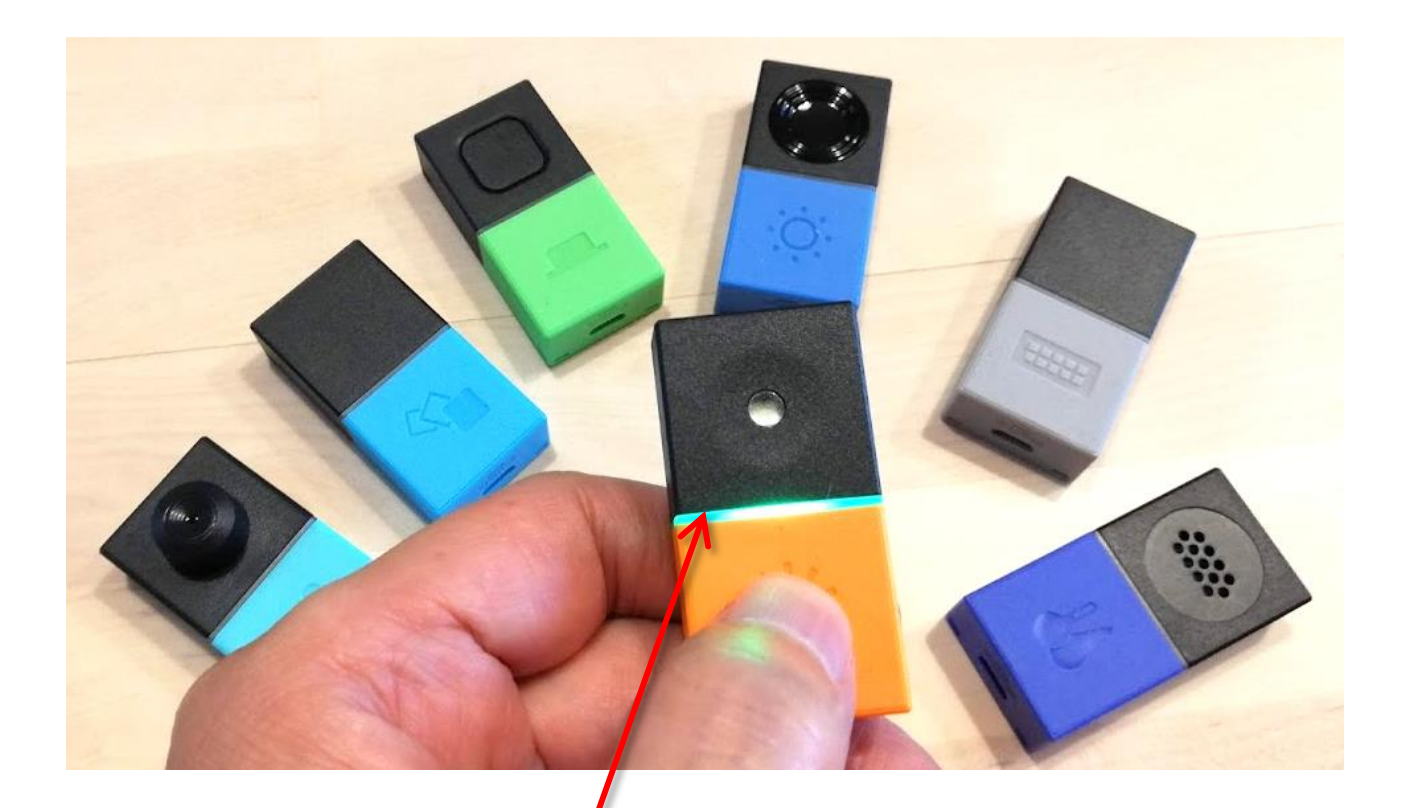

・短く押すと電源の状態がわかります みどり点灯:電源ON 消灯:電源OFF

## MESHを充電します

- ・MESHには充電池が内蔵されています
- ・スマホなどの充電器とマイクロUSBケーブルを使います

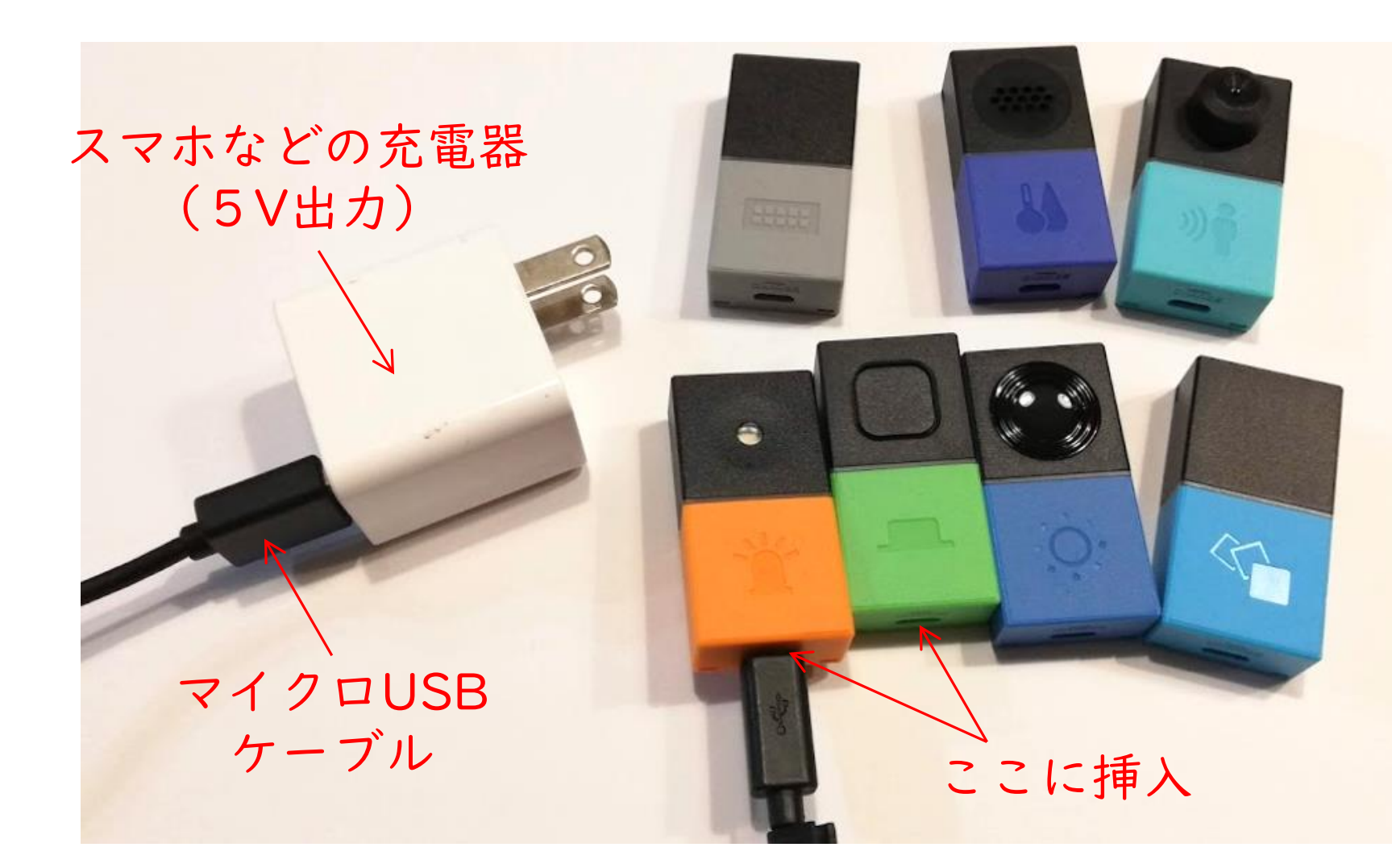

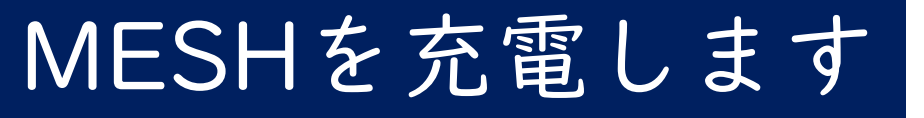

・全てのブロックの底に充電コネクタとランプがあります。
 ・マイクロUSBコネクタには向きがあります

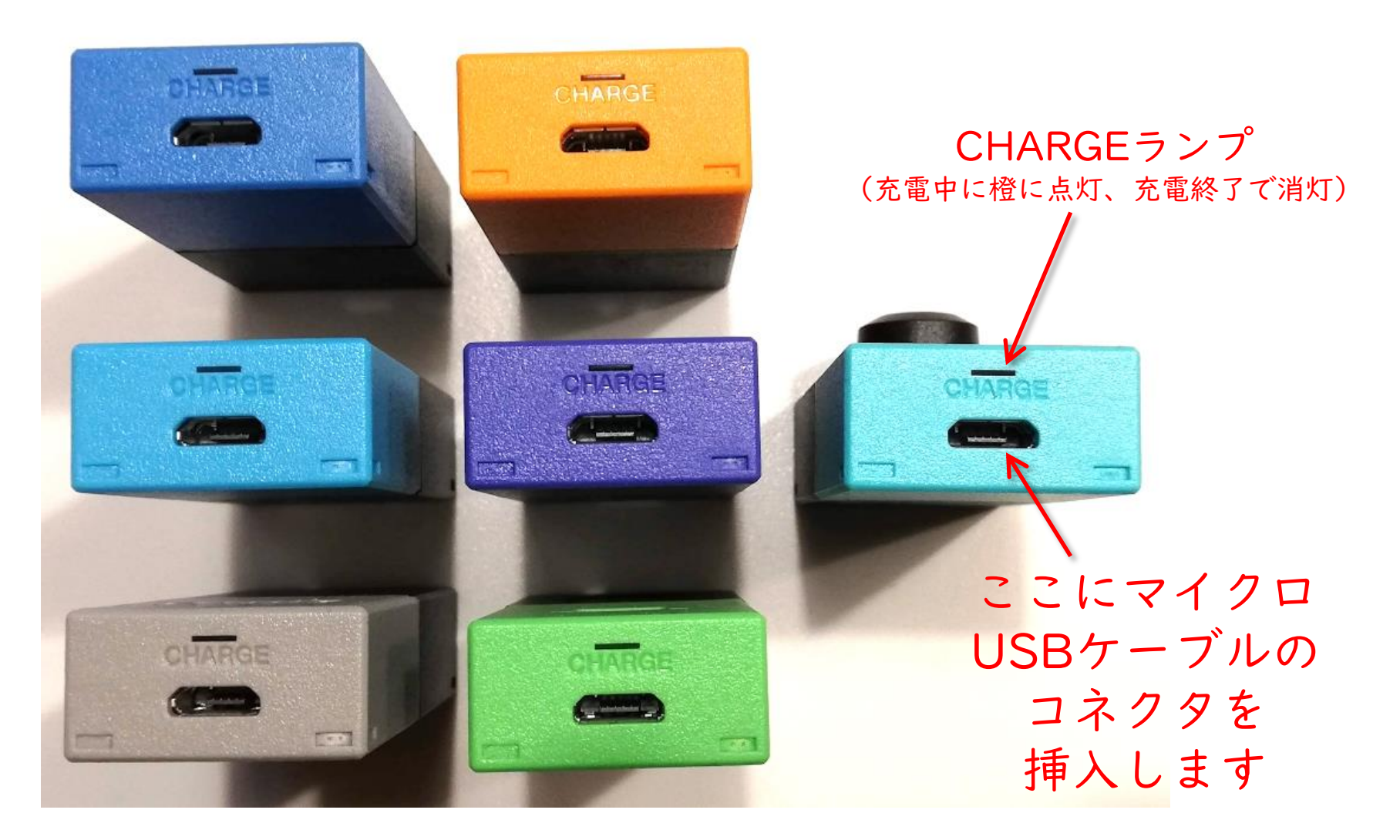

# MESHブロックをアプリに 登録します

| MESHアプリ(              | 初期画面)   |                                                                 |
|-----------------------|---------|-----------------------------------------------------------------|
| ・MESHブロッ              | クを登録します | ここを<br>クリック                                                     |
| ■ MESH<br>< 消去 Q ①    | サンプル    | - C ×<br>…<br>マロック<br>+ 追加                                      |
|                       |         | タブレット<br>()<br>カメラ<br>マイク                                       |
|                       |         | <ul> <li>         、 スピーカー         <ul> <li></li></ul></li></ul> |
|                       |         | ロジック<br>→ And<br>(ゴ) タイマー                                       |
| ⑦ <u>基本的なつくり方</u> × × |         | يد ٢٨ ٢                                                         |

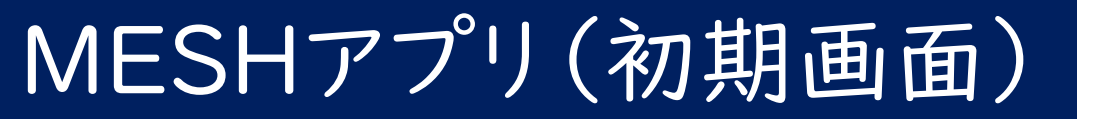

・MESHブロックの電源がはいってれば自動的に 登録されます

| S MESH              |                    | - 🗆 X       |
|---------------------|--------------------|-------------|
| < 消去 🔍 🔍            | サンプル               |             |
|                     |                    | ブロック        |
|                     | 新しいMESHブロックを探しています | <b>+</b> 追加 |
|                     |                    | タブレット       |
|                     |                    |             |
|                     | ))                 | Q 717       |
|                     |                    | [1]) スピーカー  |
|                     |                    | ① 通知        |
|                     |                    | ミュージック      |
|                     |                    | ロジック        |
|                     | キャンセル              | And         |
|                     |                    | (j) 917-    |
| ⑦ <u>基本的なつくり方</u> × |                    | איד דע גע   |

## MESHアプリ(初期画面)

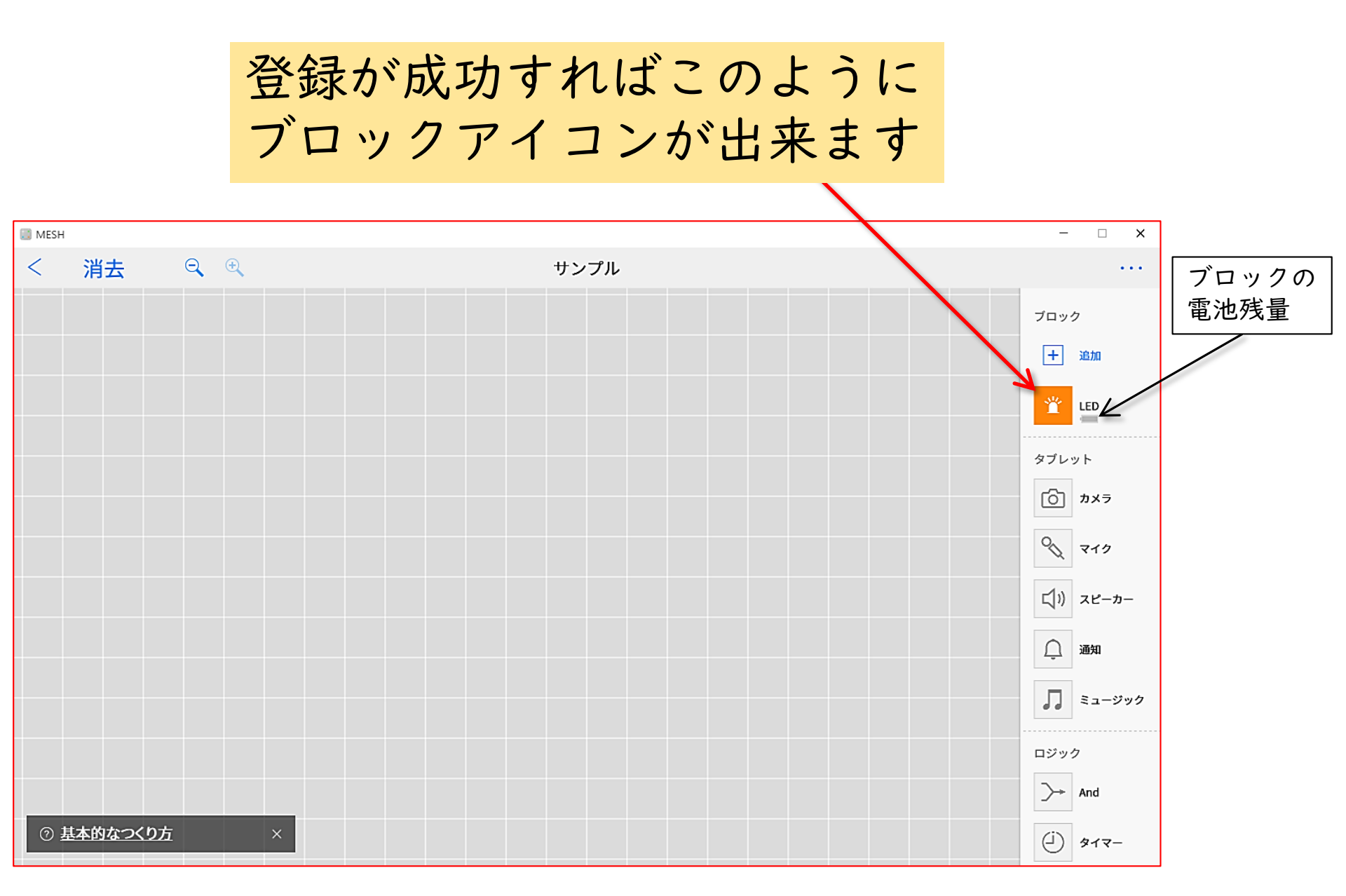

MESHアプリ(MESHブロックアイコン)

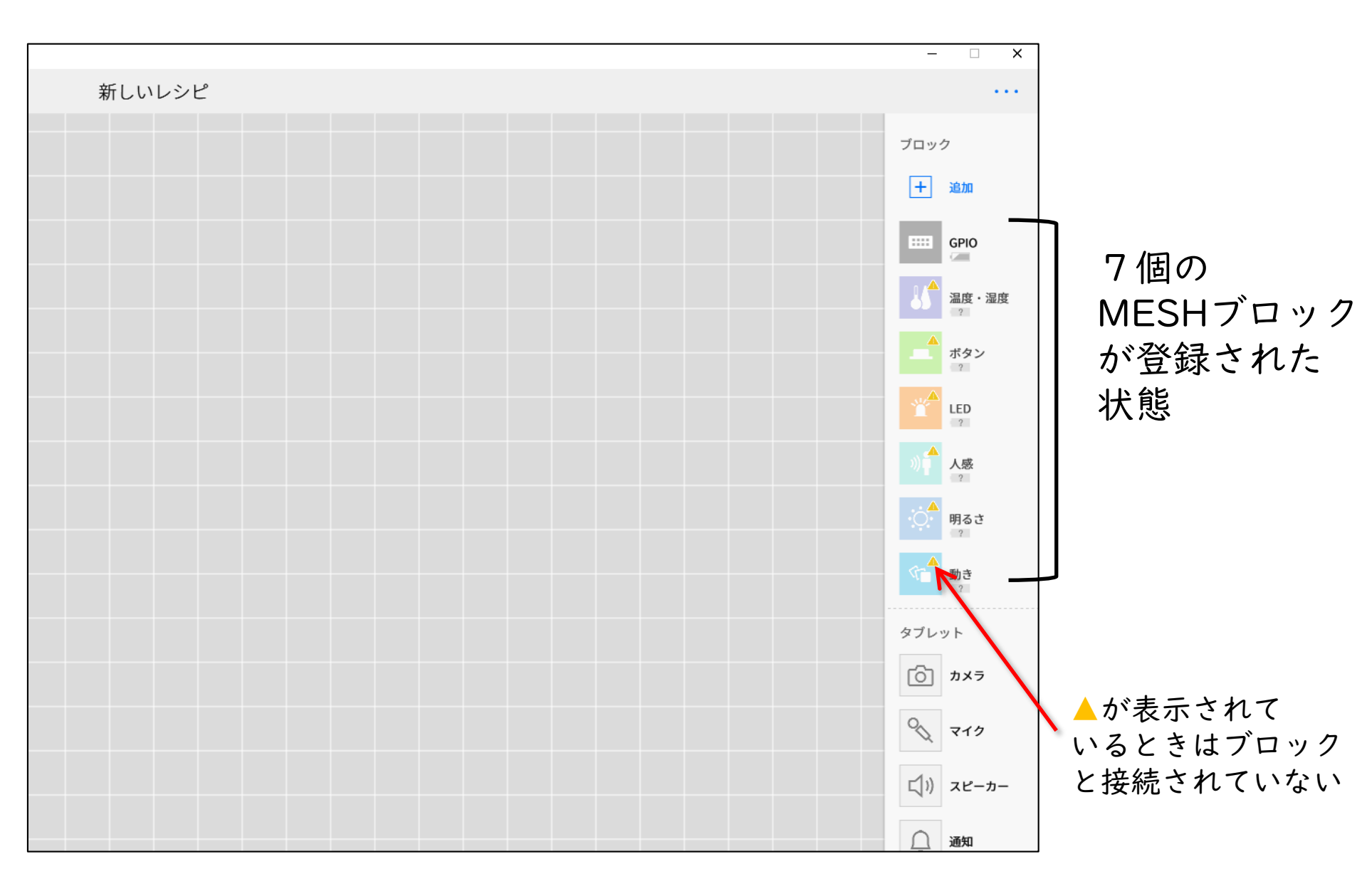

# MESHブロックの機能を マスター把握します

ブロックのプロパティ設定方法

それぞれのブロックの"はたらき"を設定します

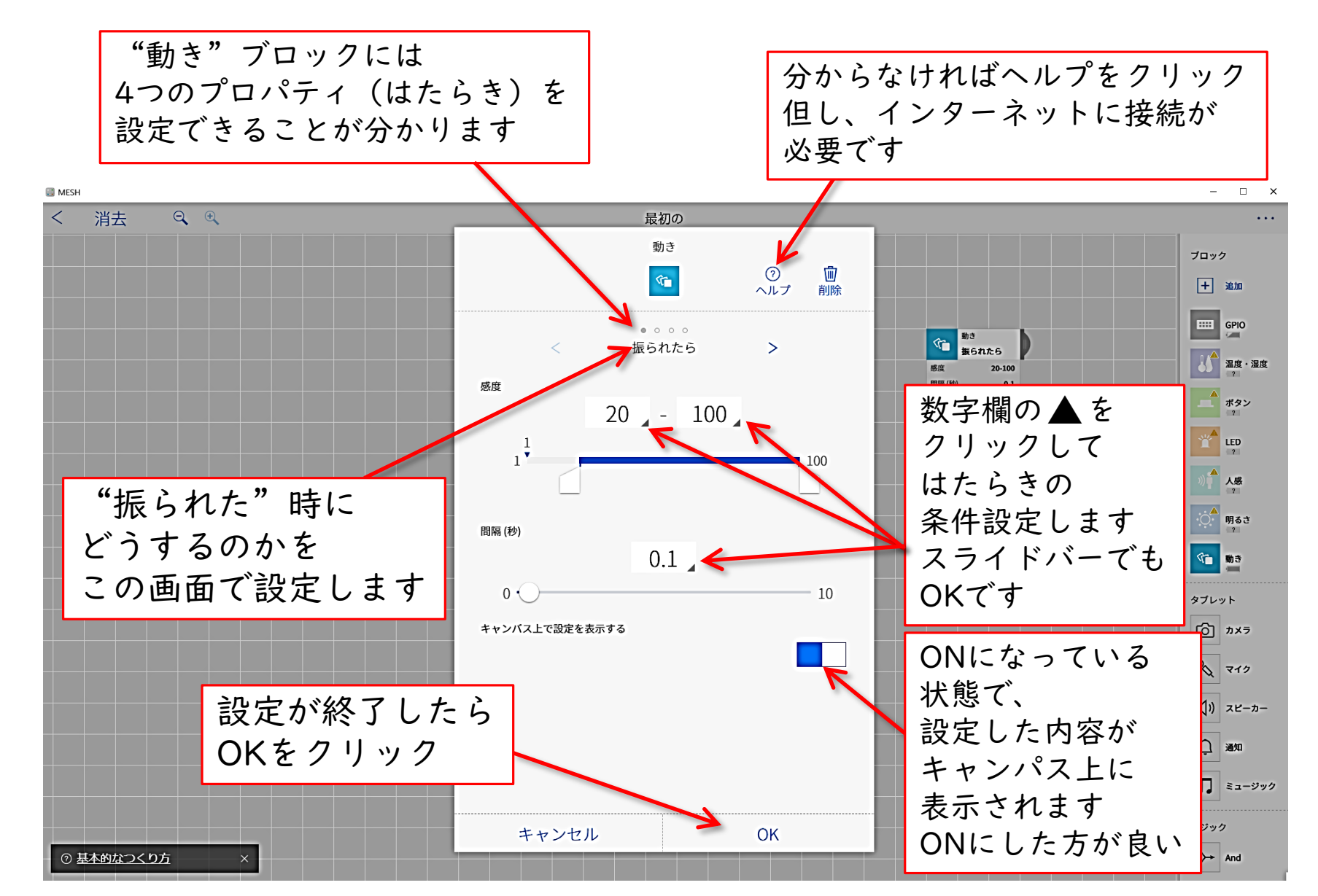

ブロックのプロパティ設定方法

### 「動き」ブロック

それぞれのブロックの"はたらき"を把握します

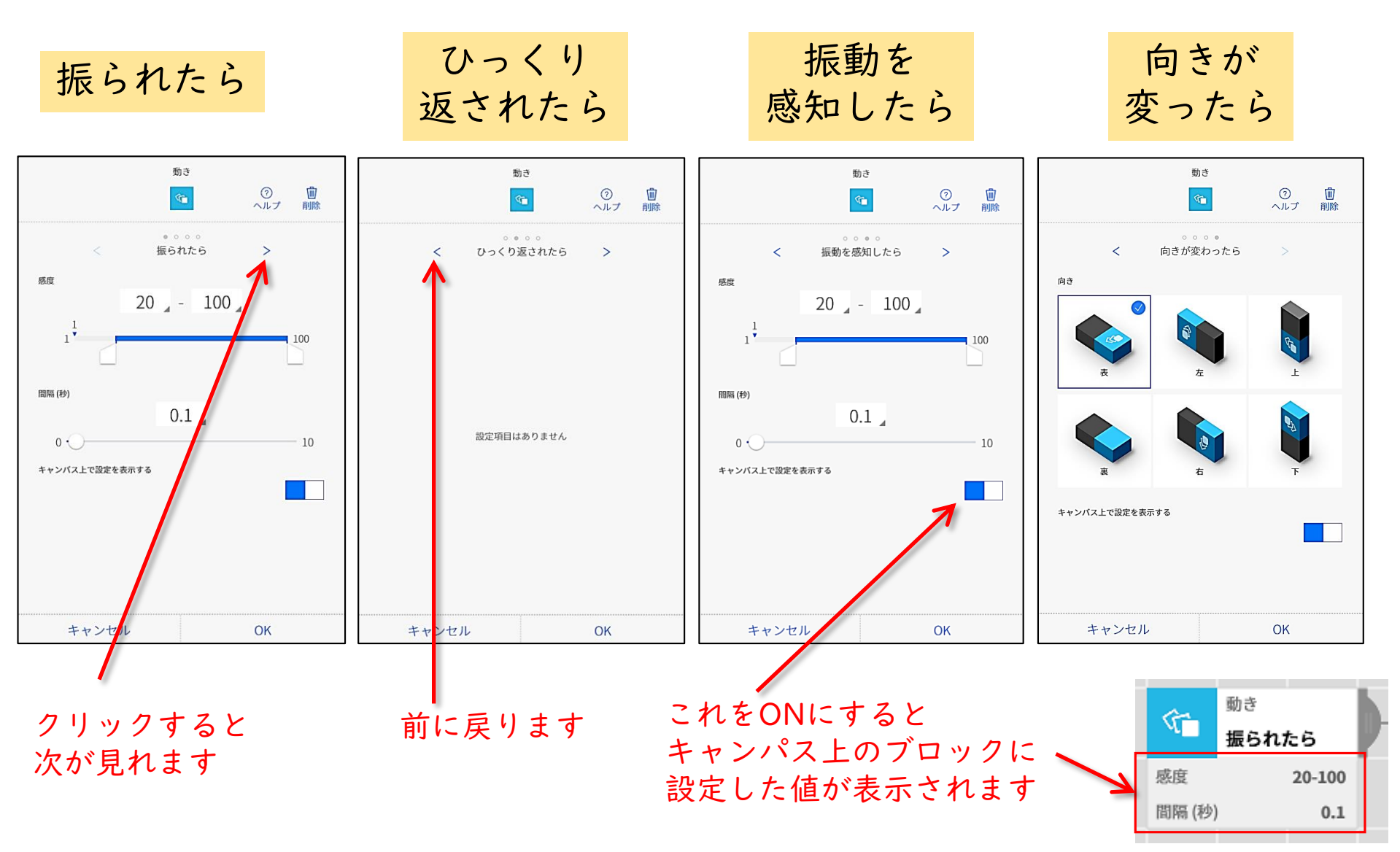

「動き ブロック」

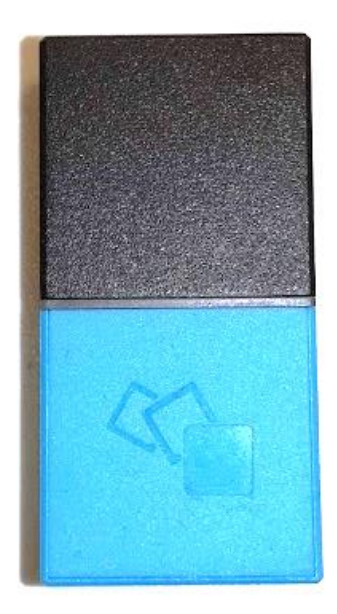

振られたら

感度と間隔を設定

ひっくり返されたら

振動を感知したら

向きが変わったら

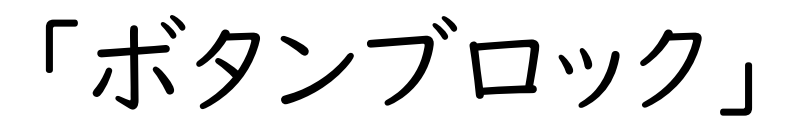

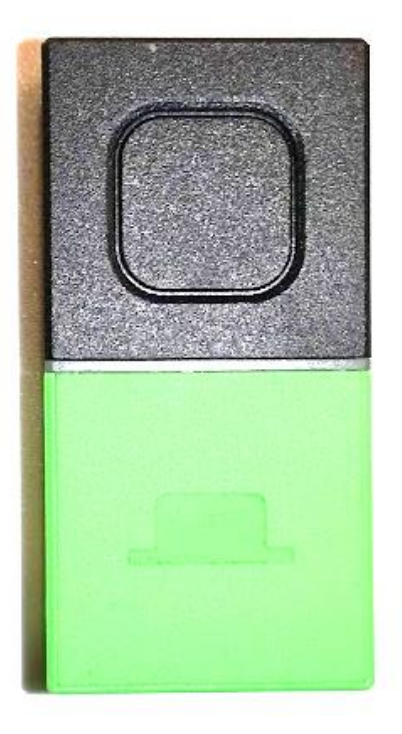

|回押されたら

長押しされたら

2連続で押されたら

## 「LEDブロック」

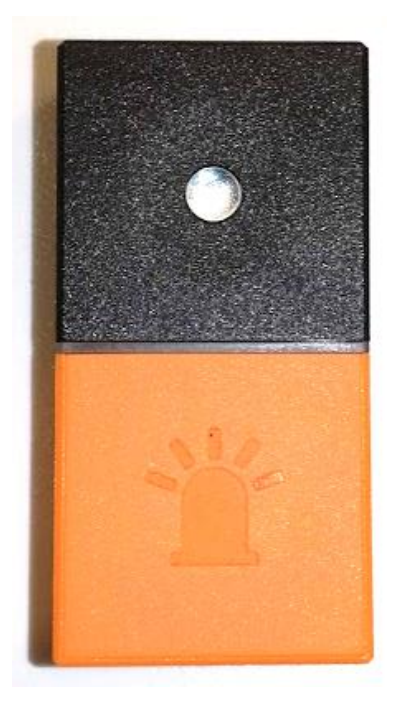

「明るさブロック」

振られたら

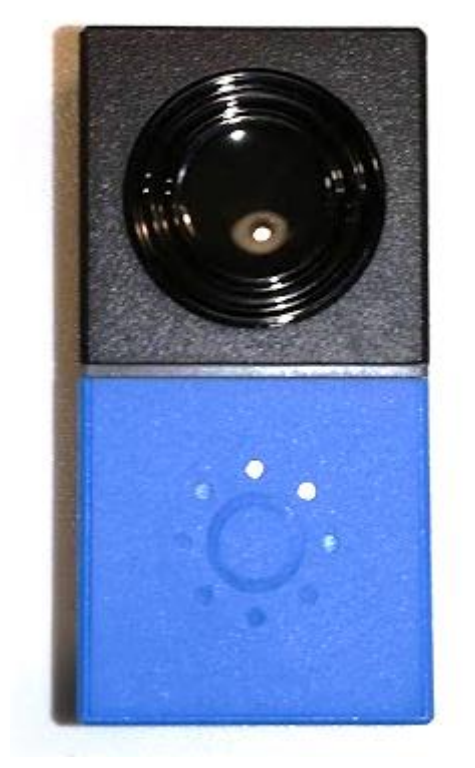

ひっくり返されたら

振動を感知したら

向きが変わったら

「GPIOブロック」

振られたら

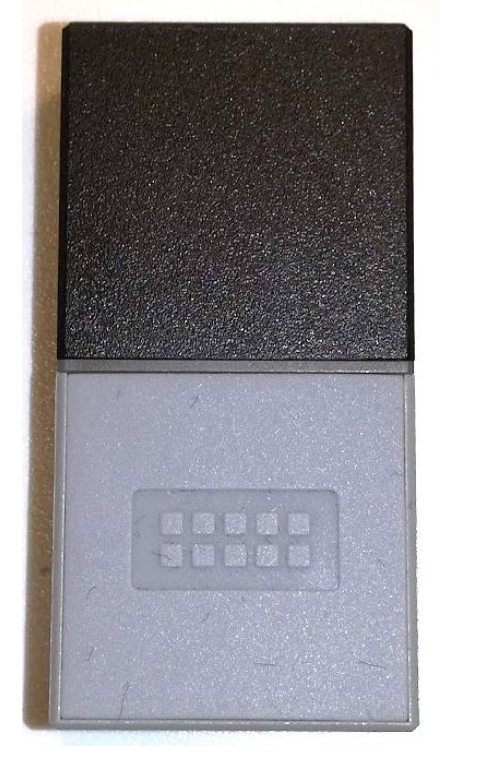

ひっくり返されたら

振動を感知したら

向きが変わったら

「人感ブロック」

振られたら

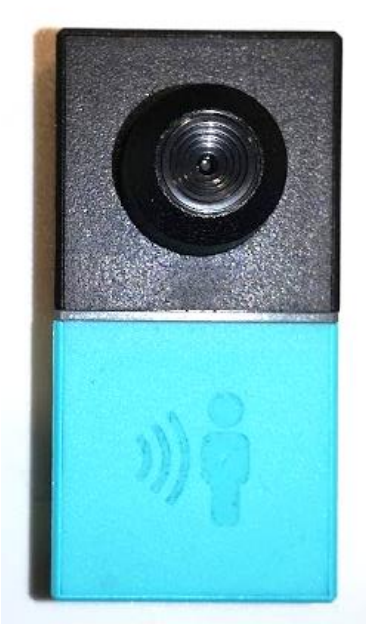

ひっくり返されたら

振動を感知したら

向きが変わったら

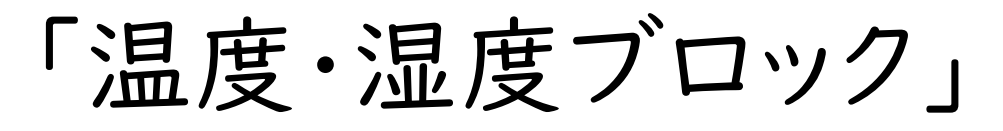

振られたら

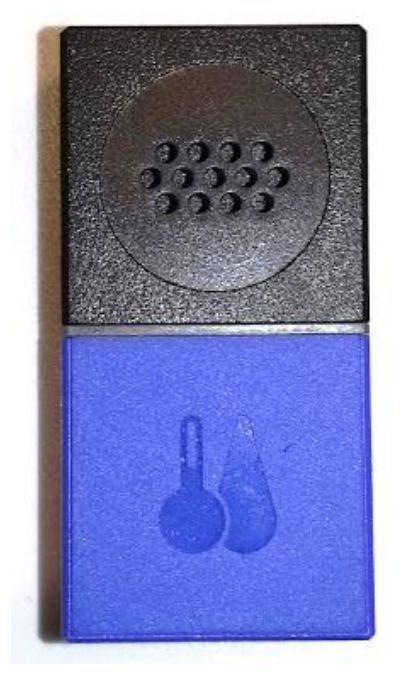

ひっくり返されたら

振動を感知したら

向きが変わったら

# (LEDブロック) サウンドLEDメータをつくろう

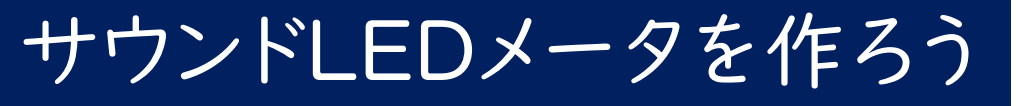

### 「マイクブロック」と「LEDブロック」で声の大きさで色が 変るサウンドLEDメータを作ります(5段階)

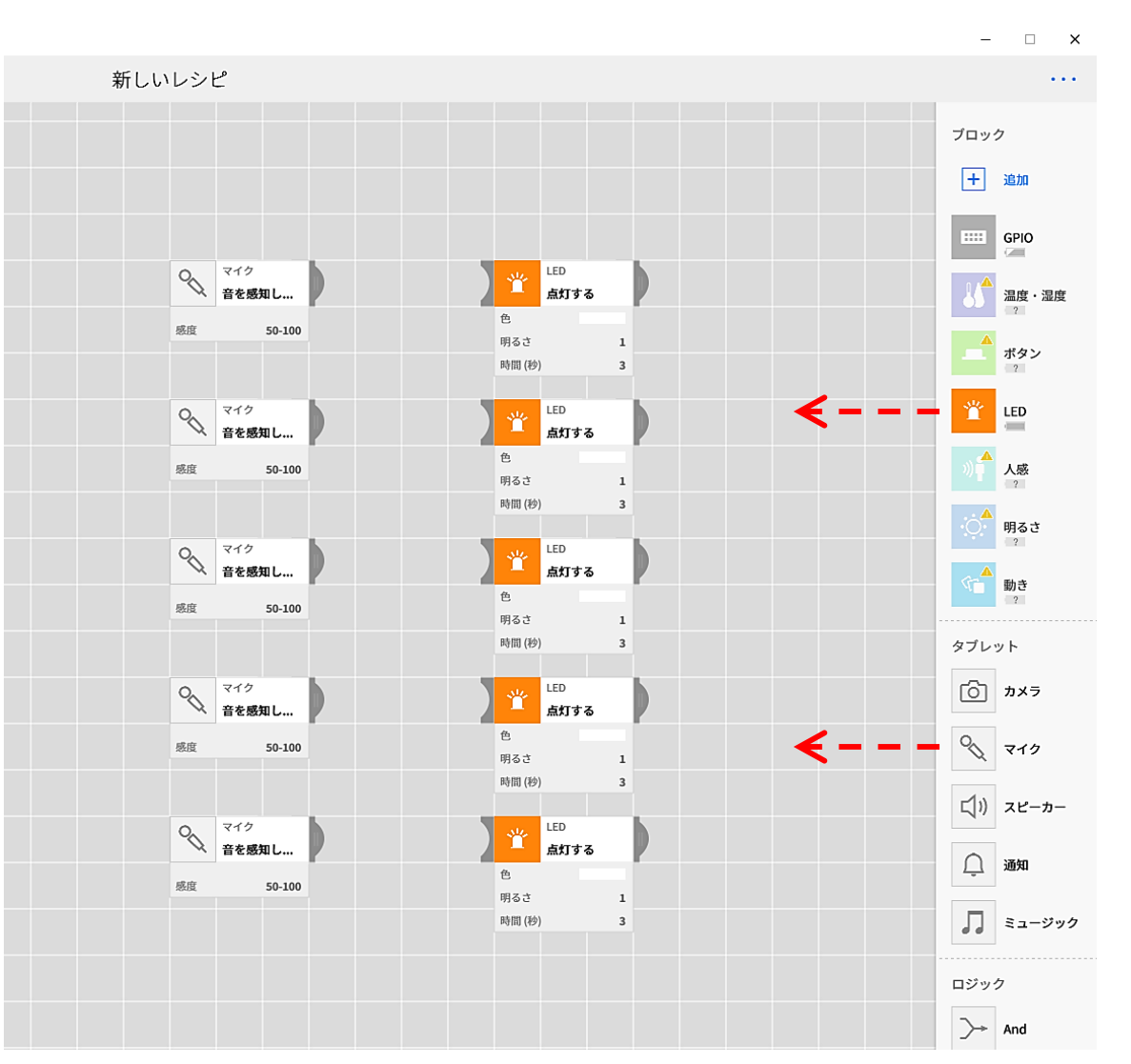

5段階なので "マイク"と"LED" のセットを5組作り ます 水平に引出して セットになるように 並べます

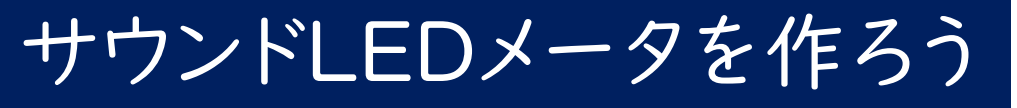

### 「マイクブロック」の凸をドラッグしてスピーカーの凹に ドロップします。マイクブロックをクリックして0-100を5段階 に設定します

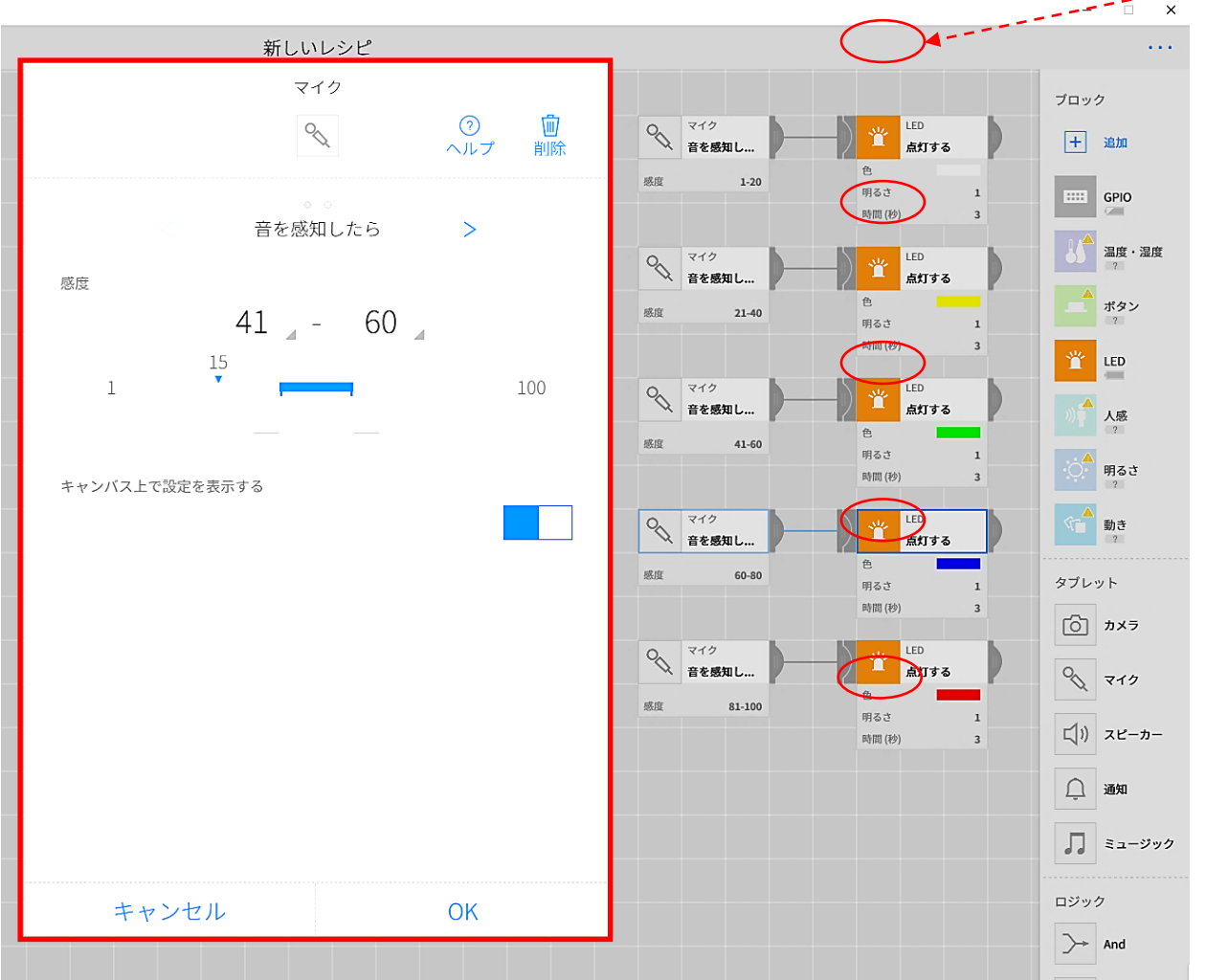

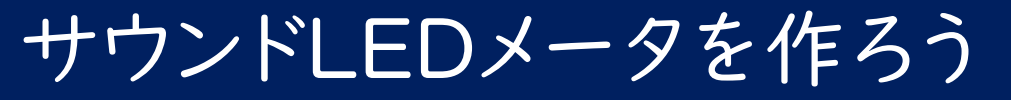

LEDブロックをクリックしてLEDの色を5段階に設定する

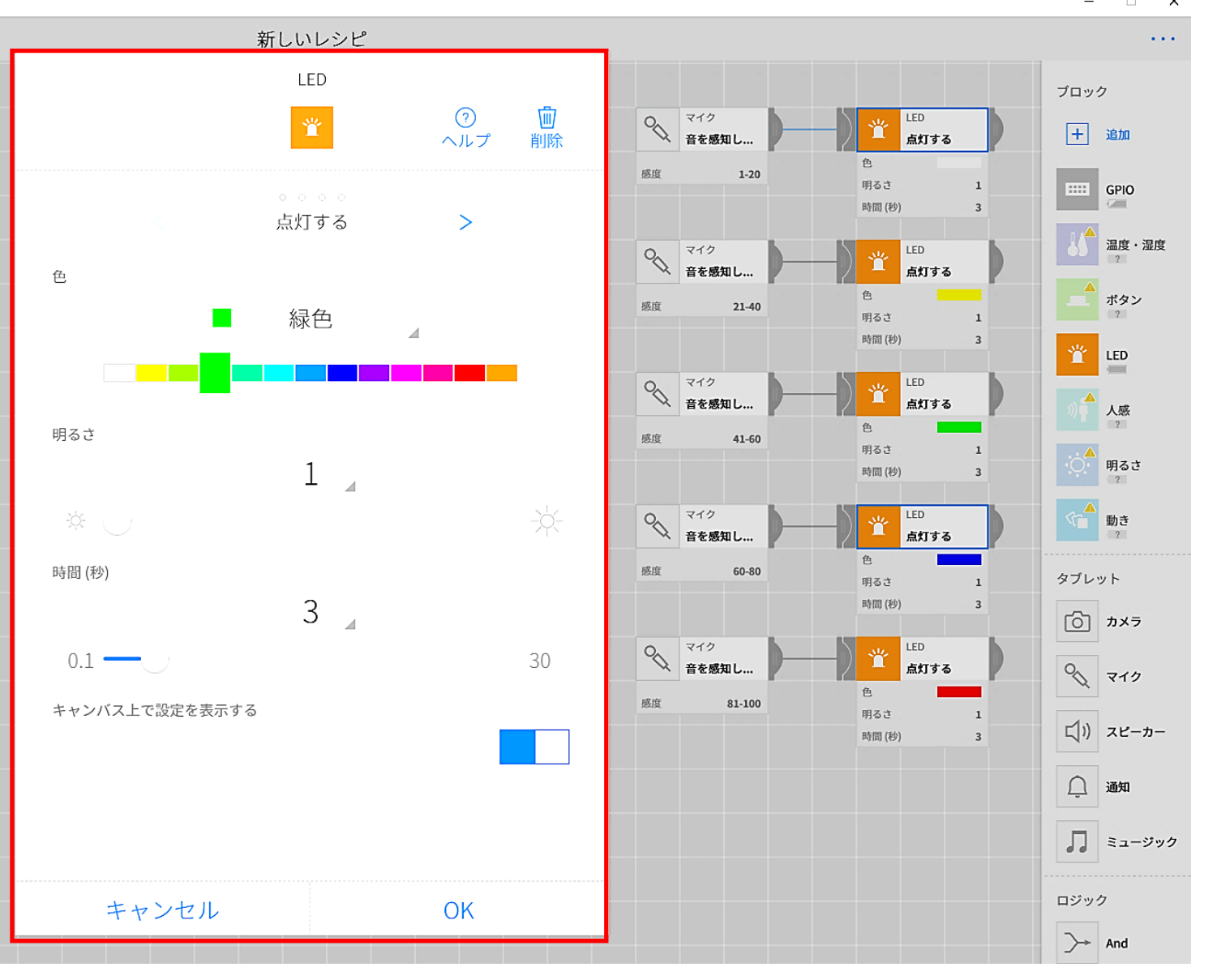

### サウンドLEDメータを作ろう

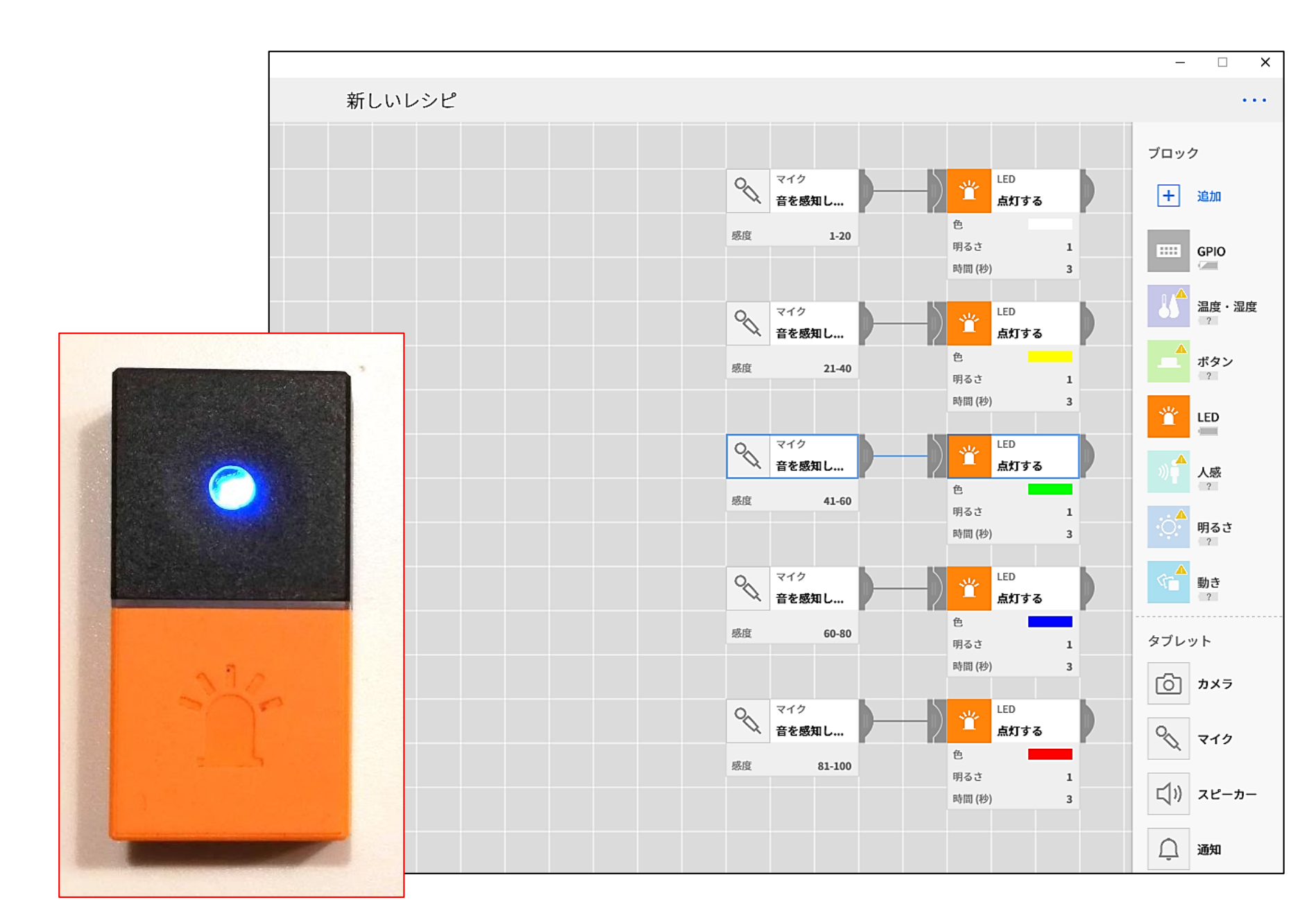

## (ボタンロック) ボタンで順番に再生しよう

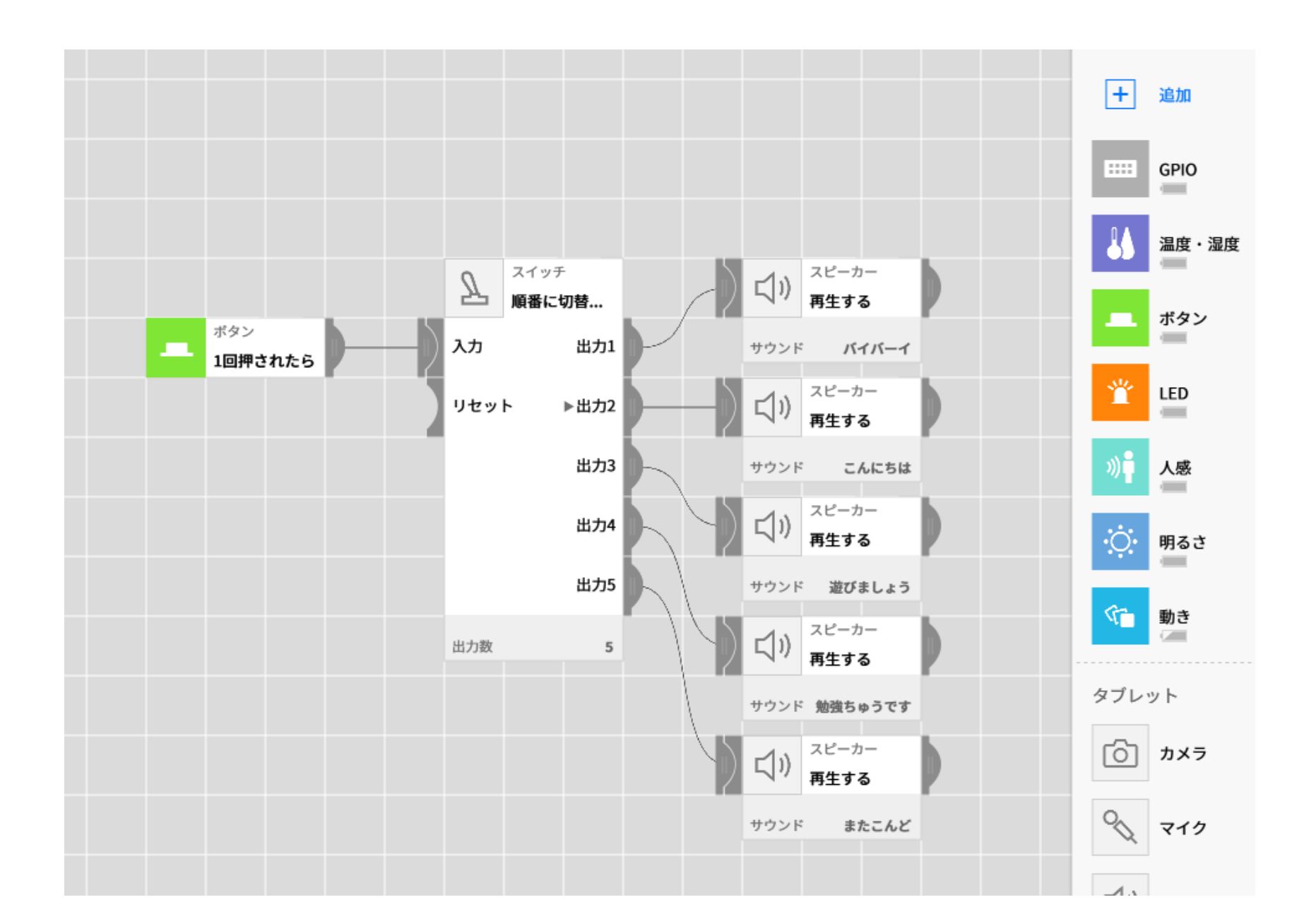

# (人感ブロック) あいさつボックスをつくろう

### 「人感ブロック」で人が近づいたら"こんにちは"と いうようにさせます

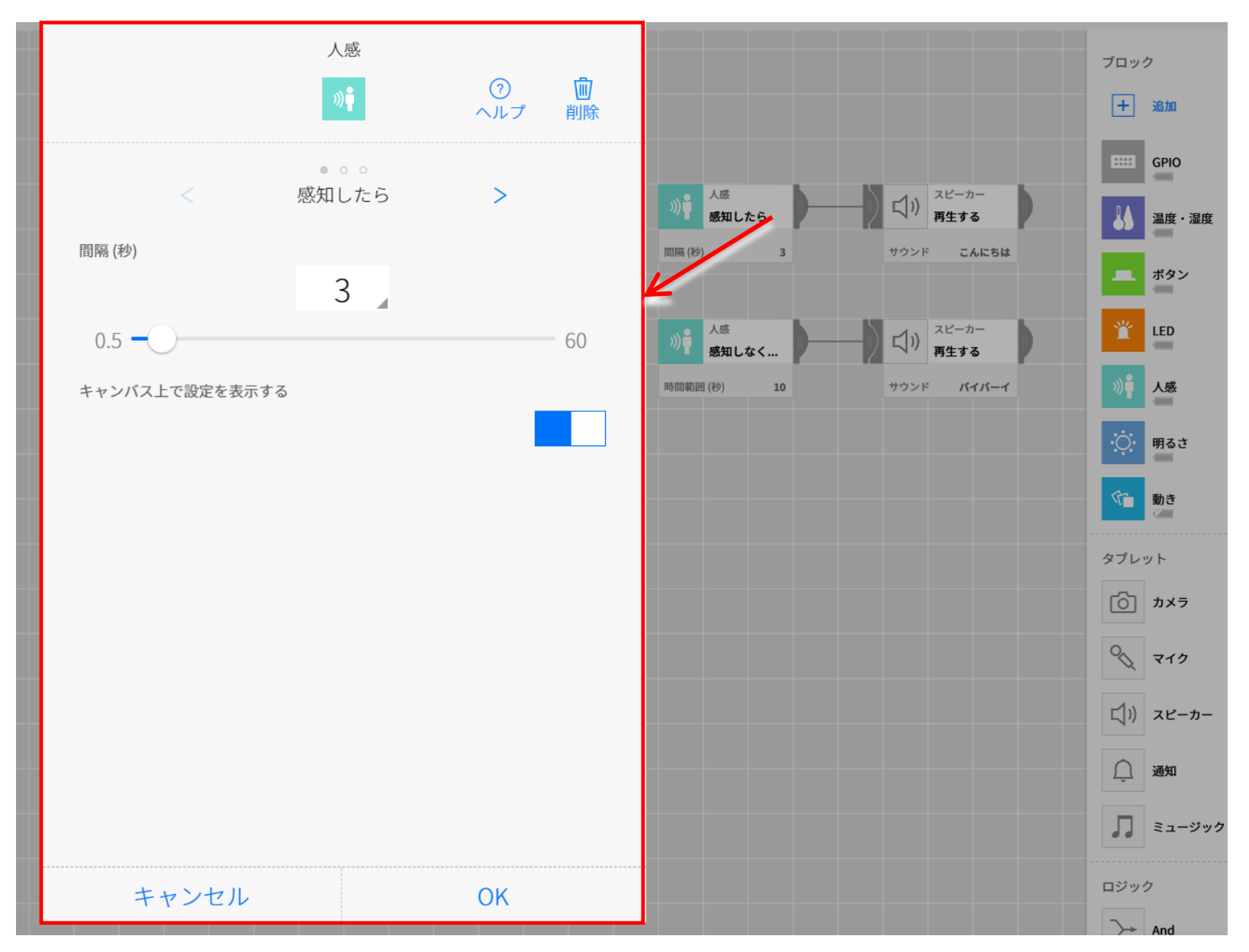

### 「人感ブロック」で人が離れたら"バイバーイ"と 言わせましょう

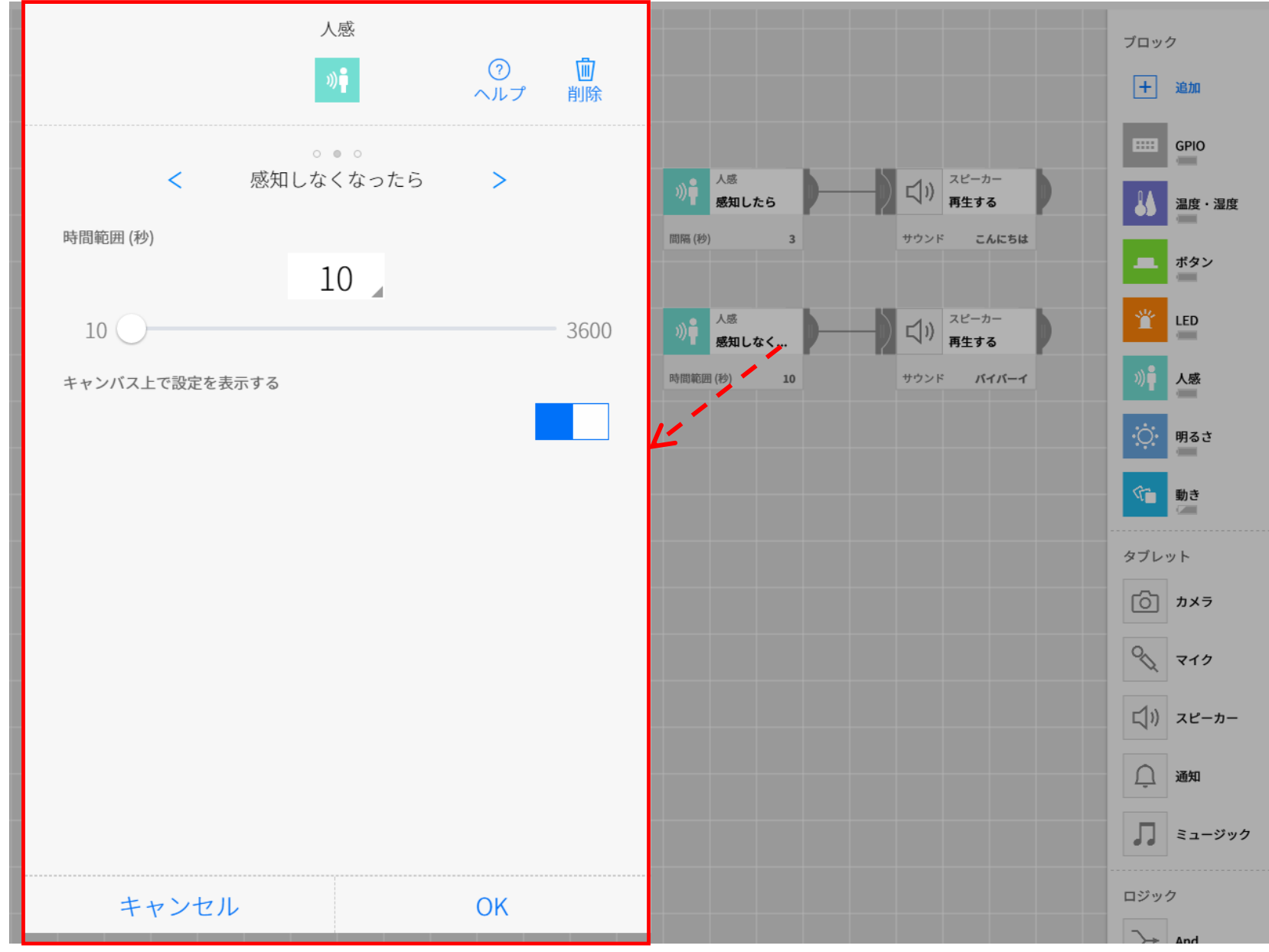

# (動きブロック) おしゃべりサイコロをつくろう

おしゃべりサイコロを作ります

"動き"ブロックを使って「おしゃべりサイコロ」を 作ってみましょう

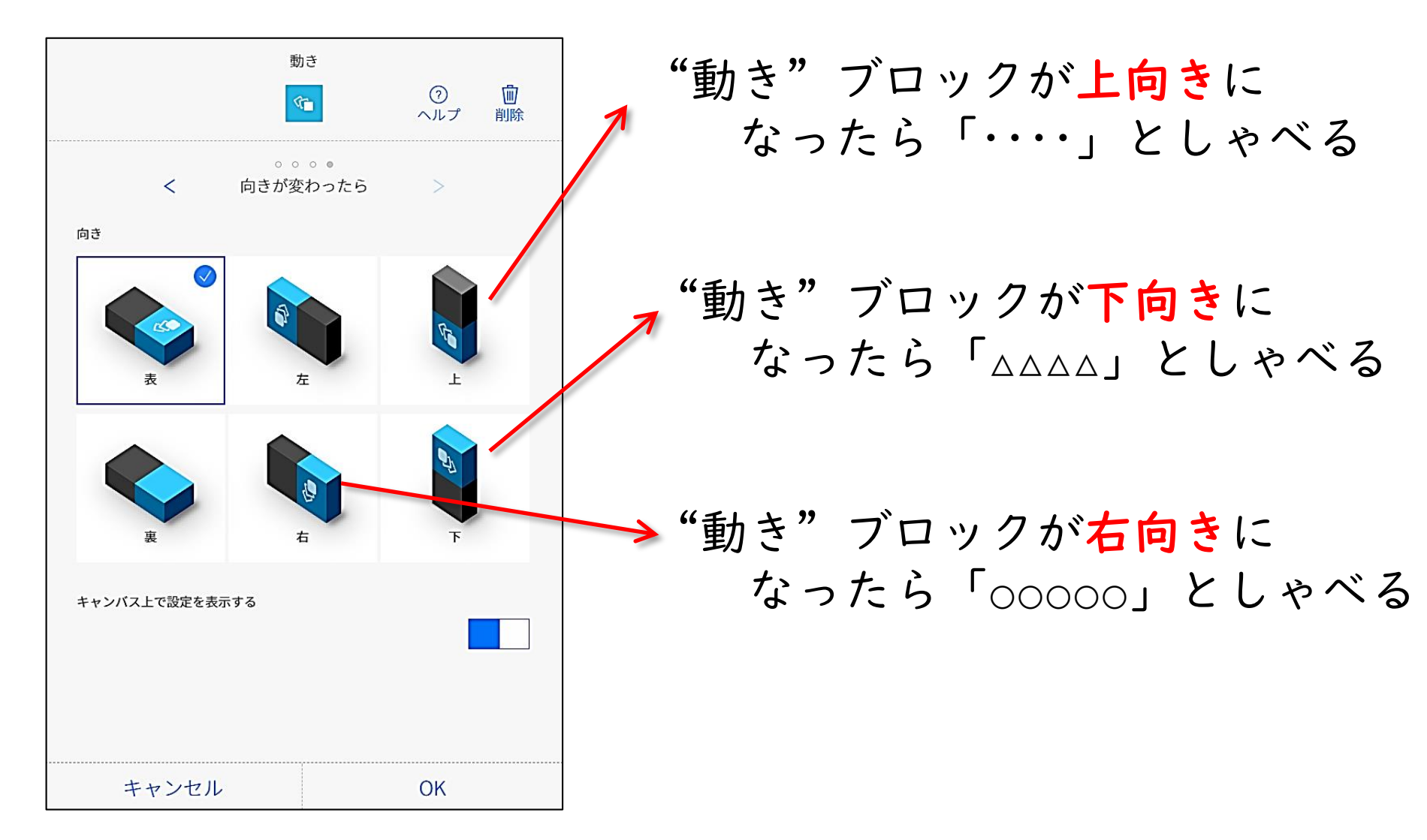